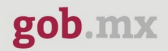

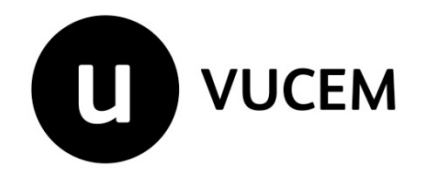

# Manual de Usuario

# Avisos de Destrucción de Mercancías reglas 4.5.1.5.,4.2.8. y 4.5.2.2.

Versión: 1.0 Fecha de publicación: Enero 2025

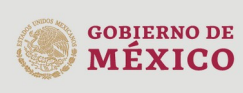

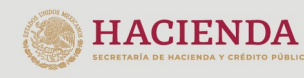

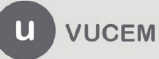

#### Contenido

| Acceso a VUCEM                                                                                                    |
|----------------------------------------------------------------------------------------------------|
| Acceso a usuarios con e.firma5                                                                                                    |
| Acceso a trámites disponibles9                                                                                                    |
| Paso 1 Capturar solicitud10                                                                                                    |
| Aviso de destrucción o donación en depósito fiscal (Regla 4.5.1.5)10                                                                                             |
| Aviso de destrucción de mercancía destinada al régimen de depósito fiscal<br>10                                                                                  |
| Aviso de donación de mercancía a favor del Fisco federal15                                                                                                    |
| Aviso para la destrucción de mercancías importadas temporalmente para<br>competencias y eventos deportivos o eventos de automovilismo deportivo<br>(Regla 4.2.8) |
| Aviso para la destrucción de mercancías importadas temporalmente para<br>competencia y eventos deportivos20                                                      |
| Aviso de la destrucción de mercancías importadas temporalmente para<br>competencias y eventos de automovilismo deportivo                                         |
|                                                                                                    |
| Aviso para la destrucción de mercancías de Depósito Fiscal para exposición y venta de mercancías                                                                 |
| Paso 2 Requisitos necesarios                                                                                                    |
| Paso 3 Anexar requisitos35                                                                                                    |
| Paso 4 Firmar solicitud                                                                                                    |

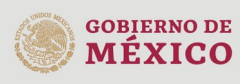

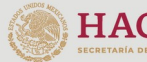

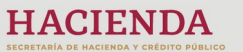

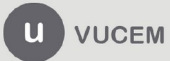

#### Elementos del Sistema

Para facilitar el uso de la Ventanilla Digital Mexicana de Comercio Exterior (VUCEM o VU), se implementaron una serie de componentes que el usuario debe emplear para su comodidad y fácil navegación:

- Listas desplegables (combos).
- Controles de selección múltiple.
- Controles de selección única.
- Tablas de datos (formularios de captura).
- Botones.
- Mensajes.

#### Forma de acceso al sistema VUCEM

Para tener acceso al sistema de la Ventanilla Única se deben de cumplir con los siguientes requisitos mínimos instalados en la computadora del usuario:

- Sistema Operativo Windows XP o MAC.
- Conexión a Internet.
- Navegador de Internet preferentemente Mozilla Firefox o Google Chrome en sus últimas versiones.
- Adobe Reader (última versión)

# Recomendación al usuario para la captura de la solicitud

- Si el usuario deja inactiva la captura de la solicitud, y después de un tiempo se vuelve a retomar, es posible que se genere un error, por lo que se le recomienda al usuario que mantenga activa la sesión y realice de manera continua la captura de a información. En caso de haber realizado una pausa prolongada, se sugiere cerrar dicha sesión y el explorador para volver a realizar el proceso desde el principio para evitar inconsistencias.
- La sesión tiene una duración de 30 minutos, cuando la sesión quede inactiva durante este tiempo se debe salir de la página, limpiar cookies, e iniciar sesión nuevamente.

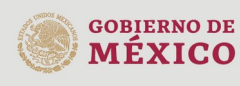

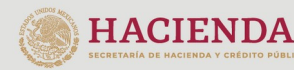

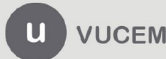

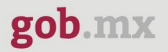

#### Acceso a VUCEM

Se debe ingresar a la VUCEM a través de la siguiente dirección Web:

https://www.ventanillaunica.gob.mx/vucem/index.htm

Se despliega la página principal de la **VUCEM**, en la cual deberá colocarse en la opción de Ventanilla Única, y posteriormente dar clic en **Ingreso Solicitante** 

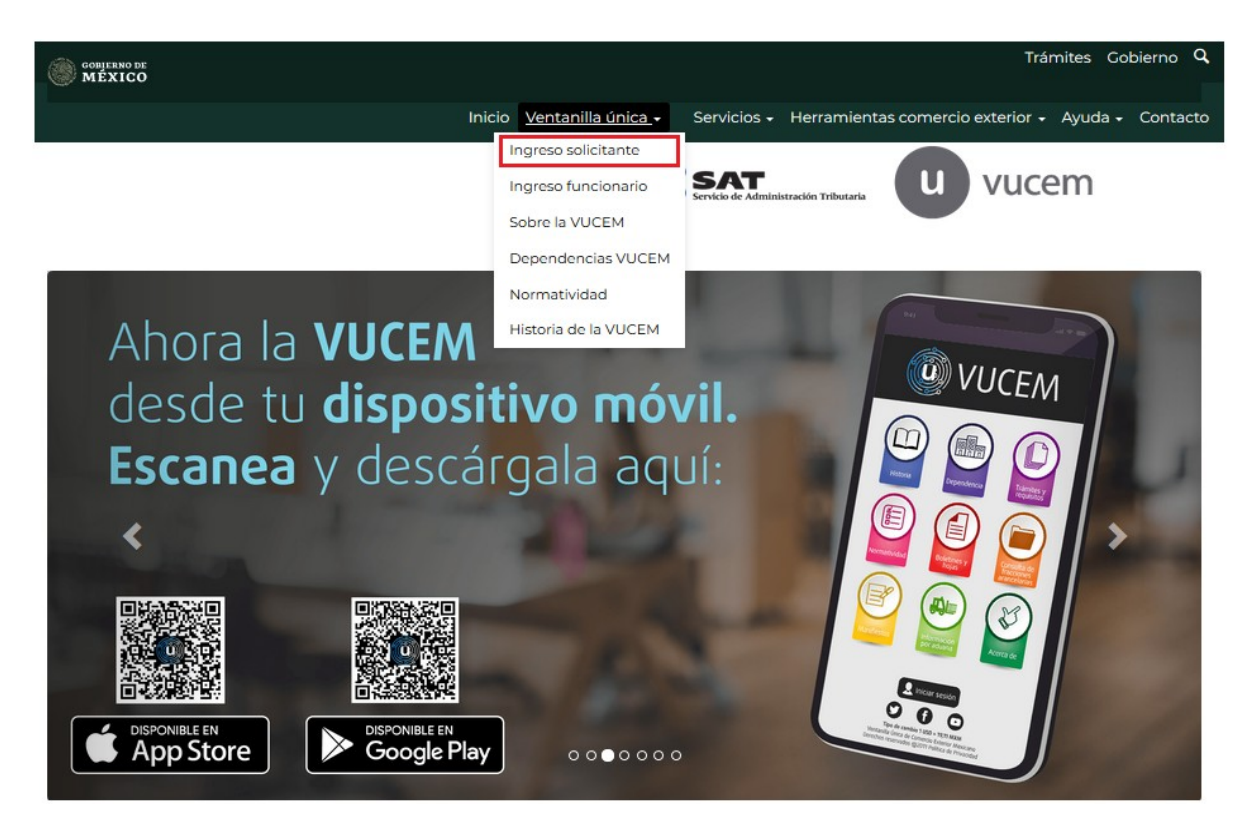

Para hacer uso del sistema el usuario puede ingresar de acuerdo con los siguientes criterios:

• Usuarios con e.firma:

Los usuarios con e.firma son aquellas personas físicas o morales que cuentan con Llave Privada y Certificado.

Los usuarios sin FIEL son aquellos que no cuentan con Llave Privada ni Certificado, es decir, sin FIEL, por lo que son registrados en el sistema de la Ventanilla Única por medio de su Clave Única de Registro de Población (CURP) o bien son ciudadanos extranjeros.

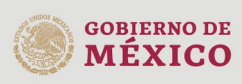

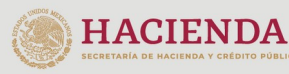

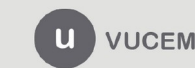

### Acceso a usuarios con e.firma

Una vez dado clic en la opción **Ingreso Solicitante** deberá de ingresar los siguientes datos:

- Certificado (cer)\*
- Clave Privada (key)\*
- Contraseña de la Clave Privada

# Ingreso a VUCEM

| Certificado  | (cer)*:          |                   |
|--------------|------------------|-------------------|
| Examinar     | lo se ha selecci | onado ningún arch |
| Clave privad | da (key)*:       |                   |
|              | to a baseless?   | onede ningun erek |
| Examinar     | No se ha selecci | onado ningun arcr |
| Examinar     | de clave priva   | da*•              |
| Contraseña   | de clave priva   | da*:              |
| Contraseña   | de clave priva   | da*:              |
| Examinar     | de clave priva   | da*:              |

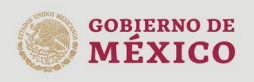

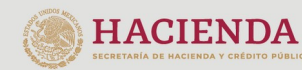

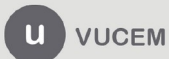

Para ingresar el Certificado (.cer), deberá presionar **Examinar** y se mostrará una ventana como la siguiente donde se deberá localizar el archivo (.cer) y después se deberá presionar abrir:

| Carga de archivos                                                                                                    | icitantes ► Usuario<br>eva carpeta | ← 🎸 Buscar Ag                    | ente Aduanal 🔎                             |
|----------------------------------------------------------------------------------------------------|------------------------------------|----------------------------------|--------------------------------------------|
|                                                                                                    | Nombre                             | Tipo<br>Certificado de seguridad | Fecha de creación<br>05/03/2019 04:48 p.m. |
| <ul> <li>▲ Escritorio</li> <li>▲ Bibliotecas</li> <li>▶ Documei</li> <li>▶ Imágene</li> <li>▶ Música</li> <li>▶ Vídeos</li> </ul> | 4                                  | m                                |                                            |
| ▶ ₩₩ (iruno en e                                                                                                    | Nombre:                            | ✓ *.cer Abrir                    | ▼ Cancelar                                 |

Para ingresar el Certificado (.key), deberá presionar **Examinar** y se mostrará una ventana como la siguiente donde se deberá localizar el archivo (.key) y después se deberá presionar abrir:

| Carga de archivos      |                                         |                                                              |
|------------------------|-----------------------------------------|--------------------------------------------------------------|
| 🕒 🔍 🗢 📕 « Soli         | citantes 🕨 Usuario 🗸 👻                  | Buscar Agente Aduanal                                        |
| Organizar 🔻 Nu         | eva carpeta                             | := - 🔟 🔞                                                     |
| ★ Favoritos Escritorio | Biblioteca Documentos<br>Agente Aduanal | Organizar por: Carpeta 🔻                                     |
| 🚺 Descargas 🗏          | Nombre                                  | *                                                            |
| 💢 Favoritos            | key                                     |                                                              |
| Escritorio             |                                         |                                                              |
| 🕞 Bibliotecas          |                                         |                                                              |
| Documei                |                                         |                                                              |
| 🌙 Música               |                                         |                                                              |
| Vídeos                 |                                         |                                                              |
| 🙈 Gruno en e 🍸         | < <u> </u>                              |                                                              |
|                        | Nombre:                                 | <ul> <li>★ key</li> <li>Abrir</li> <li>▼ Cancelar</li> </ul> |
|                        |                                         |                                                              |

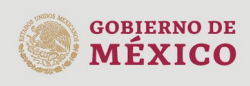

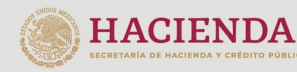

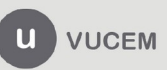

Una vez que los datos ingresados no contengan incongruencias entre sí, es decir, que sean correctos, el usuario deberá presionar el botón ingresar.

| Con FIEL  | Sin FIEL           |             |
|-----------|--------------------|-------------|
| Certifica | do (cer)*:         |             |
| Examinar. |                    | cer         |
| Clave pri | ivada (key)*:      |             |
| Examinar. |                    | key         |
| Contrase  | eña de clave priva | ada*:       |
|           |                    |             |
|           |                    |             |
|           | Ingresar           | Registrarse |
|           |                    |             |

En caso de que alguno de los datos ingresados sea incorrecto, se mostrará el siguiente mensaje y se tendrán que verificar nuevamente.

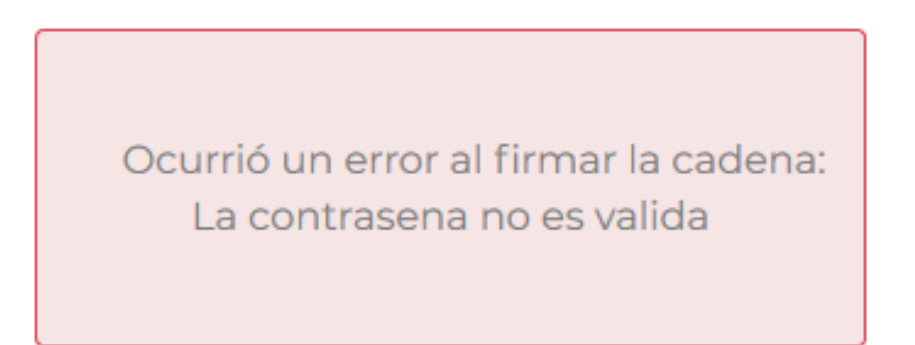

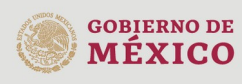

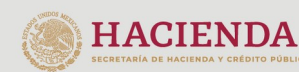

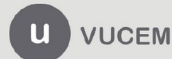

Si pudo acceder correctamente a la plataforma, se mostrará la siguiente ventana en la que deberá elegir un rol y después dar clic en **Aceptar**.

| ♠ > Selección de rol > Selección de rol                                                                                                    |                                                           | 001102-0010-000        | Cerrar la sesión |
|----------------------------------------------------------------------------------------------------|-----------------------------------------------------------|------------------------|------------------|
|                                                                                                    |                                                           | ± weressesses          |                  |
| U vucem                                                                                                    |                                                           | 🕄 PersonaFisica 🚍 FIEL |                  |
| Selección de rol                                                                                                    |                                                           |                        |                  |
| Seleccione la forma en la que desea ingresar                                                                                                    | Seleccione una opc                                        | ión 🗸                  |                  |
| Av. Hidalgo No. 77, Col. Guerrero, Dełeg.<br>Call Center: O 1800: 2563133 desde Mexico I<br>Ventanilla Dioital Mexicana de Comercio Exterior: De | Seleccione una opción<br>Persona Física<br>AGENTE ADUANAL |                        | Aceptar          |
| Ventarina Digital Moncaria de Configuració<br><u>Configuració</u>                                                                                | Persona Oır Recibir Notif                                 | icaciones              |                  |

#### Página de Inicio

Se presenta la página principal de la VUCEM, en la cual es posible acceder a los diferentes servicios disponibles a través de menú según el perfil con el cual el usuario fue registrado.

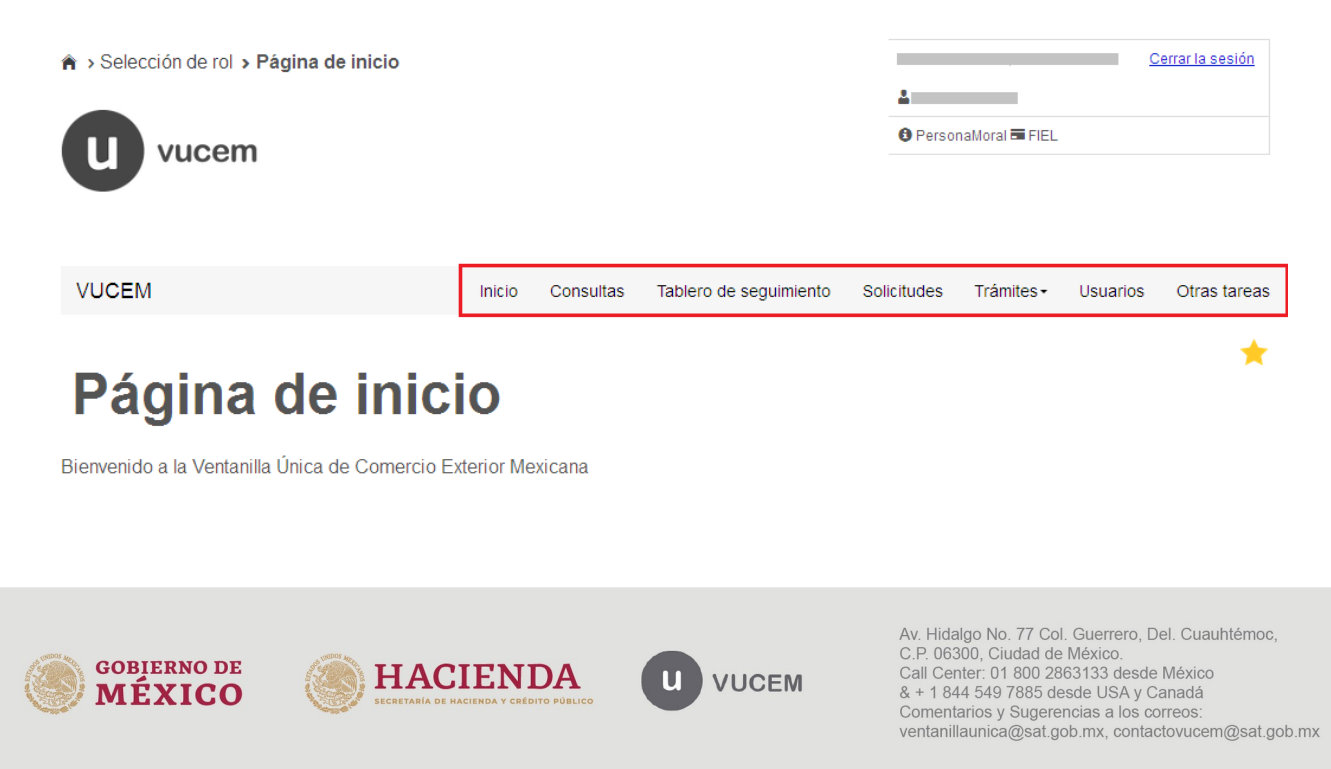

| gob.mx                        |       |  |
|-------------------------------|-------|--|
|                               | VUCEM |  |
| Acceso a trámites disponibles |       |  |

Para iniciar con el trámite de **Aviso de destrucción** es necesario dar clic sobre el menú de **Trámites** y posteriormente seleccionar la opción de **Solicitudes nuevas** 

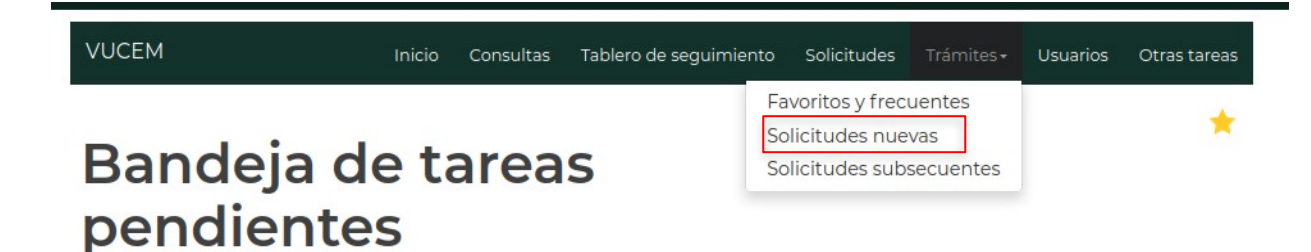

Posteriormente se debe seleccionar la opción **HACIENDA** (Imagen 1), la cual le permite acceder a la siguiente ventana (imagen 2) donde se seleccionará **AGACE** desplegando el listado de Registros de Comercio Exterior, elegir en la opción **Envío de avisos** 

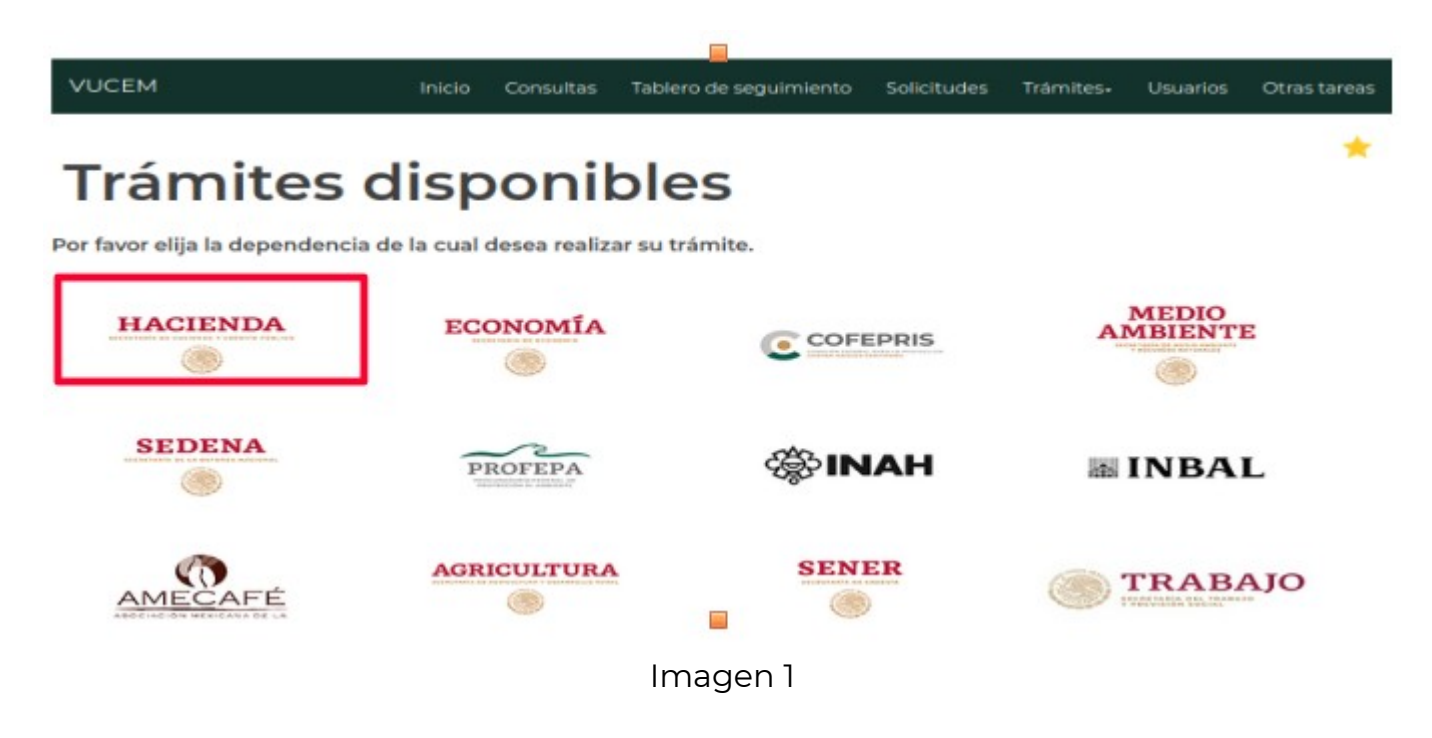

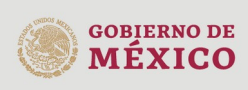

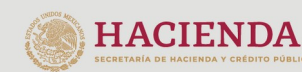

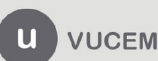

# AGACE

Por favor elija el trámite que desea realizar.

| Re | gistros de Comercio Exterior                                  | [-] |
|----|---------------------------------------------------------------|-----|
|    | Registro del despacho de mercancías de las empresas           |     |
|    | Garantías en materia de IVA e IEPS                            | [+] |
|    | Solicitud de Registro en el Esquema Integral de Certificación |     |
|    | Solicitud Aviso Anexo II y 28                                 | [+] |
|    | Envio de Avisos                                               | [+] |
|    | Solicitud de Registro en el Esquema Integral de Certificación |     |

Imagen2

Cuando se haya ingresado a la opción del trámite, se visualizará la siguiente pantalla donde se visualizarán los avisos disponibles que podrá realizar el usuario.

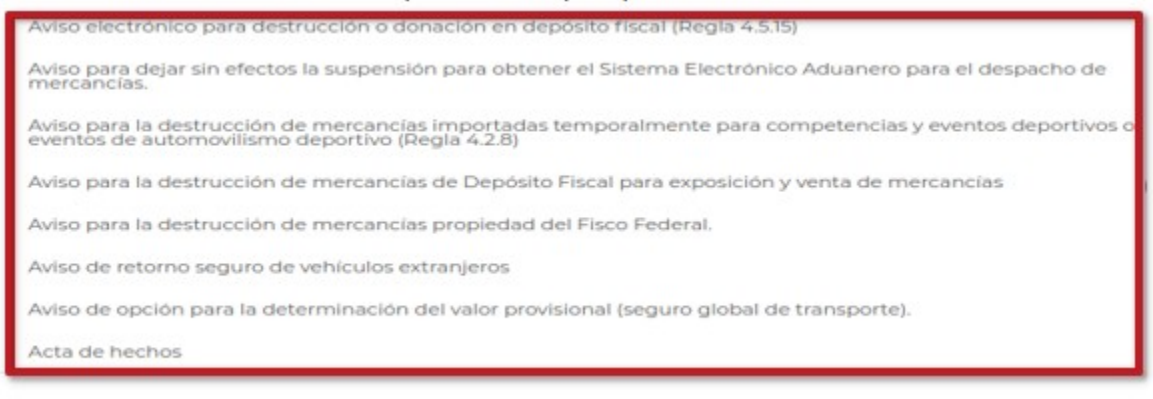

Nota: Los tramites que a continuación se mostrarán solo aplican para los avisos correspondientes a las Reglas 4.1.1.5,4.2.8. y 4.5.2.2.

# Paso 1.- Capturar solicitud

# Aviso de destrucción o donación en depósito fiscal (Regla 4.5.1.5)

Aviso de destrucción de mercancía destinada al régimen de depósito fiscal

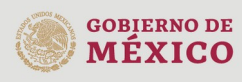

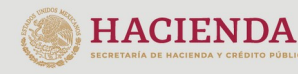

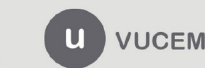

Al seleccionar el aviso, se habilitará la pestaña correspondiente a la solicitud donde se verifican los datos generales del solicitante, así como su dirección que se muestran en modo lectura.

| VUCEM                  |                    | Inicio                | Consultas     | Tablero de seguimiento      | Solicitudes                | Trámites <del>-</del> | Usuarios | Otras tareas |
|------------------------|--------------------|-----------------------|---------------|-----------------------------|----------------------------|-----------------------|----------|--------------|
| Aviso<br>dona          | o de d<br>ación    | est<br>de             | ruce          | ción o<br>cancía            |                            |                       |          |              |
| Paso 1<br>Capturar sol | licitud Pas        | io 2<br>uisitos neces | arios         | Paso 3<br>Anexar requisitos | Paso 4<br>Firmar solicitud |                       |          |              |
| Solicitante            | Tipo de aviso      |                       |               |                             |                            |                       |          |              |
| Datos gei              | nerales del        | solicit               | ante          |                             |                            |                       |          |              |
| RFC: 9                 |                    |                       | Denomina      | ación o razón social:       |                            |                       |          |              |
| Actividad econ         | nómica preponde    | rante:                |               |                             |                            |                       |          |              |
| Fabricación de         | motores de gasolin | a y sus par           | tes para vehi | culos automotrices          |                            |                       |          |              |
| Correo electró         | nico:              |                       |               |                             |                            |                       |          |              |
| vucem2.5@hot           | tmail.com          |                       |               |                             |                            |                       |          |              |

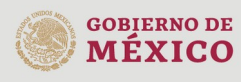

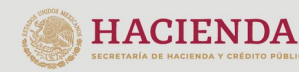

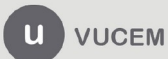

#### Domicilio fiscal del solicitante

| País:                                           | Código postal:                  | Estado:                     |
|-------------------------------------------------|---------------------------------|-----------------------------|
| ESTADOS UNIDOS MEXICANOS                        | 76900                           | QUERÉTARO                   |
| Municipio o alcaldía:                           | Localidad:                      | Colonia:                    |
| CORREGIDORA                                     | EL PUEBLITO (VILLA CORREGIDORA) | FRACC. INDUSTRIAL BALVANERA |
| Coller.                                         |                                 | Número exterior:            |
| calle:                                          |                                 | Humero exterior.            |
| CARRETERA PANAMERICANA                          |                                 | KM 230.6                    |
| CARRETERA PANAMERICANA                          | Lada: Teléfono:                 | KM 230.6                    |
| CARRETERA PANAMERICANA<br>Número interior:      | Lada: Teléfono:<br>442 1927800  | KM 230.6                    |
| CARRETERA PANAMERICANA Número interior: ADACE : | Lada: Teléfono:<br>442 1927800  | KM 230.6                    |

Al dar clic en la pestaña **Tipo de aviso** se visualizará el siguiente apartado donde se muestran dos opciones de aviso que corresponden a la Regla 4.5.1.5 donde deberá eligir la primera, que corresponde al Aviso de destrucción de mercancía a favor del fisco Federal.

| Solicitante Tipo de a | viso |  |  |
|-----------------------|------|--|--|
|                       |      |  |  |
| po de aviso           |      |  |  |

Posteriormente el solicitante ingresa los datos solicitados

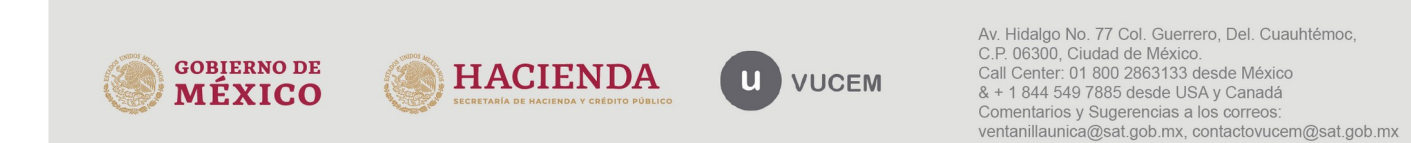

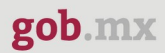

O Aviso de donación de mercancía a favor del Fisco Federal

#### Datos del almacén general del depósito

Nombre, denominación o razón social:

R F C:

#### Domicilio del almacén general del depósito

|                                                                                                    | Alcaldia o Municipio*:                                                                                                    | Colonia*:                                                                                                    |                                                   |
|----------------------------------------------------------------------------------------------------|----------------------------------------------------------------------------------------------------|----------------------------------------------------------------------------------------------------|---------------------------------------------------|
| Seleccione un valor                                                                                                    | <ul> <li>Seleccione un valor</li> </ul>                                                                                                    | <ul> <li>Seleccione un valor</li> </ul>                                                                                                    | v                                                 |
| alle*:                                                                                                    |                                                                                                    |                                                                                                    |                                                   |
|                                                                                                    |                                                                                                    |                                                                                                    |                                                   |
| lúmero exterior*:                                                                                                    | Número interior:                                                                                                    | Código postal*:                                                                                                    |                                                   |
|                                                                                                    |                                                                                                    |                                                                                                    |                                                   |
| olio de la carta cupo*:                                                                                                    |                                                                                                    |                                                                                                    |                                                   |
|                                                                                                    |                                                                                                    |                                                                                                    |                                                   |
| úmero de acuse electrónico e                                                                                                    | emitido por el Sistema Automatizado A                                                                                                    | duanero Integral*:                                                                                                    |                                                   |
|                                                                                                    |                                                                                                    |                                                                                                    |                                                   |
|                                                                                                    |                                                                                                    |                                                                                                    |                                                   |
| Courses que metivan                                                                                                    | la destrucción                                                                                                    |                                                                                                    |                                                   |
| Causas que motivan                                                                                                    | la destrucción                                                                                                    |                                                                                                    |                                                   |
| _                                                                                                    |                                                                                                    |                                                                                                    |                                                   |
|                                                                                                    |                                                                                                    |                                                                                                    |                                                   |
| Describa las causas que motiva                                                                                                    | n la destrucción de la mercancia":                                                                                                    |                                                                                                    | 1                                                 |
|                                                                                                    |                                                                                                    |                                                                                                    | ]                                                 |
|                                                                                                    |                                                                                                    |                                                                                                    |                                                   |
| Lugar donda se enci                                                                                                    | uentra la mercancía v canti                                                                                                    | dad da marcancía                                                                                                    |                                                   |
| Lugar donde se encu                                                                                                    | uentra la mercancía y canti                                                                                                    | dad de mercancía                                                                                                    |                                                   |
| Lugar donde se encu                                                                                                    | uentra la mercancía y canti                                                                                                    | dad de mercancía                                                                                                    |                                                   |
| Lugar donde se encu<br>Entidad federativa*:                                                                                                    | uentra la mercancía y cantio                                                                                                    | dad de mercancía                                                                                                    |                                                   |
| Entidad federativa*:                                                                                                    | Alcaldia o Municipio*:                                                                                                    | dad de mercancía colonia*: Seleccione un valor v                                                                                                    | ]                                                 |
| Entidad federativa*:<br>Seleccione un valor<br>Calle*:                                                                                                    | Alcaldía o Municipio*:                                                                                                    | dad de mercancía<br>colonia*:<br>Seleccione un valor •                                                                                                    | ]                                                 |
| Entidad federativa*:<br>Seleccione un valor<br>Calle*:                                                                                                    | Alcaldía o Municipio*:                                                                                                    | dad de mercancía<br>colonia*:<br>Seleccione un valor                                                                                                    | ]                                                 |
| Entidad federativa*: Seleccione un valor Calle*: Número exterior*:                                                                                                    | Alcaldia o Municipio*:                                                                                                    | dad de mercancía<br>colonia*:<br>Seleccione un valor ~<br>código postal*:                                                                                                    | ]                                                 |
| Entidad federativa*:<br>Seleccione un valor<br>Calle*:<br>Número exterior*:                                                                                           | Alcaldía o Municipio*:                                                                                                    | dad de mercancía  colonia*:  Seleccione un valor  código postal*:                                                                                                    | ]                                                 |
| Entidad federativa*: Seleccione un valor Calle*: Número exterior*: Cantidad de mercancías a destr                                                                     | Alcaldia o Municipio*:                                                                                                    | dad de mercancía  colonia*:  Seleccione un valor  código postal*:                                                                                                    | ]                                                 |
| Entidad federativa*: Seleccione un valor Calle*: Número exterior*: Cantidad de mercancías a destr                                                                     | Alcaldía o Municipio*:                                                                                                    | dad de mercancía  colonia*:  Seleccione un valor  código postal*:                                                                                                    |                                                   |
| Entidad federativa*: Seleccione un valor Calle*: Número exterior*: Cantidad de mercancias a destr                                                                     | Alcaldía o Municipio*:                                                                                                    | dad de mercancía  colonia*:  Código postal*:                                                                                                    |                                                   |
| Lugar donde se encu<br>Entidad federativa*:<br>Seleccione un valor<br>Calle*:<br>Número exterior*:<br>Cantidad de mercancías a destr                                  | Alcaldía o Municipio*:         ✓         Seleccione un valor             Número interior:         Image: Seleccione un valor             Yunidad de medida (Tarifa)*: | dad de mercancía                                                                                                    | )<br>Del. Cuauhtémor                              |
| Entidad federativa*:         Seleccione un valor         Calle*:         Número exterior*:         Cantidad de mercancías a destr         DBIERNO DE                  | Alcaldía o Municipio*:                                                                                                    | dad de mercancía                                                                                                    | )<br>), Del. Cuauhtémoc                           |
| Entidad federativa*:         Seleccione un valor         Calle*:         Número exterior*:         Cantidad de mercancías a destr         DBJERNO DE         DÉLEXICO | Alcaldia o Municipio*:                                                                                                    | dad de mercancía         colonia*:         Seleccione un valor         código postal*:         código postal*:         código contal*:         código postal*:         código postal*:         código postal*:         código postal*:         código postal*:         código postal*:         código postal*:         contactor         contactor         co | )<br>), Del. Cuauhtémoc<br>sde México<br>y Canadá |

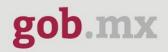

#### Lugar donde se llevará a cabo la destrucción de la mercancía

|                                                                                                    | Alcaldía o Municipio*:                               | Colonia*:                       |
|----------------------------------------------------------------------------------------------------|------------------------------------------------------|---------------------------------|
| Seleccione un valor                                                                                                    | <ul> <li>Seleccione un valor</li> </ul>              | Seleccione un valor             |
| alle*:                                                                                                    |                                                      |                                 |
|                                                                                                    |                                                      |                                 |
| úmero exterior*:                                                                                                    | Número interior:                                     | Código postal*:                 |
|                                                                                                    |                                                      |                                 |
| En caso de que el inte                                                                                                    | eresado cambie la fecha de destrucción, deber        | á presentar un nuevo aviso.     |
|                                                                                                    |                                                      |                                 |
| cha en la que se llevará a cabo la c                                                                                                    | destrucción*: Hora en la que se                      | llevará a cabo la destrucción*: |
|                                                                                                    | <b></b>                                              |                                 |
|                                                                                                    |                                                      |                                 |
| ¿Cómo se llevó a cabo el proceso d                                                                                                    | estructivo?*:                                        |                                 |
|                                                                                                    |                                                      |                                 |
|                                                                                                    |                                                      |                                 |
| La destrucción de las mercancias                                                                                                    | fue a raiz de un accidente o caso fortuito?          |                                 |
| ¿La destrucción de las mercancías<br>⊙Si _ONo                                                                                                    | fue a raiz de un accidente o caso fortuito?          |                                 |
| ¿La destrucción de las mercancías<br>OSi ONo                                                                                                    | fue a raiz de un accidente o caso fortuito?          |                                 |
| ¿La destrucción de las mercancías<br>⊙Si ONo                                                                                                    | fue a raíz de un accidente o caso fortuito?          |                                 |
| ¿La destrucción de las mercancías<br>OSI ONO                                                                                                    | fue a raíz de un accidente o caso fortuito?          |                                 |
| ¿La destrucción de las mercancías<br>⊙Si ONO<br>Datos de las mercar                                                                                 | fue a raiz de un accidente o caso fortuito?          |                                 |
| ¿La destrucción de las mercancías<br>⊙Si ONo<br>Datos de las mercar                                                                                 | fue a raiz de un accidente o caso fortuito?<br>NCÍAS |                                 |
| ¿La destrucción de las mercancias<br>⊙Si ONO<br>Datos de las mercar                                                                                 | fue a raíz de un accidente o caso fortuito?          |                                 |
| Datos de las mercancias                                                                                                    | fue a raiz de un accidente o caso fortuito?<br>NCÍAS |                                 |
| Datos de las mercancias<br>Datos de las mercancias<br>Descargar plantilla: Aqui                                                                     | fue a raiz de un accidente o caso fortuito?          |                                 |
| ¿La destrucción de las mercancías<br>OSI ONO<br>Datos de las mercan<br>Descargar plantilla: Aqui<br>Adjuntar archivo:                               | fue a raiz de un accidente o caso fortuito?          |                                 |
| ¿La destrucción de las mercancías<br>OSI ONO<br>Datos de las mercan<br>Descargar plantilla: Aqui<br>Adjuntar archivo:<br>Examinar Ningún archivo se | fue a raiz de un accidente o caso fortuito?          |                                 |
| ¿La destrucción de las mercancias<br>OSI ONO<br>Datos de las mercar<br>Descargar plantilla: Aqui<br>Adjuntar archivo:<br>Examinar Ningún archivo se | fue a raíz de un accidente o caso fortuito?          |                                 |
| ¿La destrucción de las mercancias<br>OSI ONO<br>Datos de las mercan<br>Descargar plantilla: Aqui<br>Adjuntar archivo:<br>Examinar Ningún archivo se | fue a raiz de un accidente o caso fortuito?          |                                 |
| ¿La destrucción de las mercancias<br>OSI ONO<br>Datos de las mercan<br>Descargar plantilla: Aqui<br>Adjuntar archivo:<br>Examinar Ningún archivo se | fue a raiz de un accidente o caso fortuito?          |                                 |

En el apartado Datos de las mercancías debe descargar la plantilla correspondiente al trámite y llenar los datos solicitados. El número de pedimento deberá llenarse conforme al Instructivo de llenado del pedimento del Anexo 22 de las RGCE vigentes; en la fecha de selección automatizada del pedimento "Debe ser la fecha de selección encontrada en el cuerpo del pedimento".

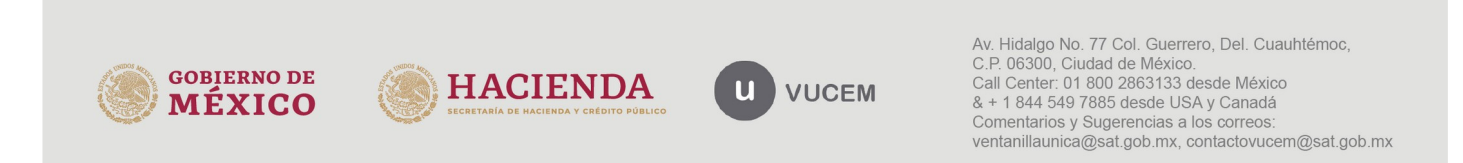

| g     | god.mx                                                         |                                                     |                                                       |                                                                        |  |  |  |  |  |
|-------|----------------------------------------------------------------|-----------------------------------------------------|-------------------------------------------------------|------------------------------------------------------------------------|--|--|--|--|--|
| VUCEM |                                                                |                                                     |                                                       |                                                                        |  |  |  |  |  |
|       |                                                                |                                                     |                                                       |                                                                        |  |  |  |  |  |
| Α     | В                                                              | С                                                   | D                                                     | E                                                                      |  |  |  |  |  |
|       |                                                                | Datos                                               | de los pedimentos                                     |                                                                        |  |  |  |  |  |
| No.   | Número de pedimento que<br>ampara la mercancía (15<br>digitos) | Fecha de selección<br>automatizada del<br>pedimento | Número de la secuencia de la fracción en el pedimento | Valor Comercial de la mercancía a destruir<br>manifestada en pedimento |  |  |  |  |  |
|       | 123456789632145                                                | 12/09/2024                                          | 235612                                                | 10000                                                                  |  |  |  |  |  |
|       | 123456789632144                                                | 12/08/2025                                          | 235615                                                | 100                                                                    |  |  |  |  |  |
|       |                                                                |                                                     |                                                       |                                                                        |  |  |  |  |  |

#### posteriormente dar clic en Cargar archivo.

| Datos de las merca                             | ncías          |           |
|------------------------------------------------|----------------|-----------|
| Descargar plantilla: Aqui<br>Adjuntar archivo: |                |           |
| Examinar] DATOS_PEDIMET                        | Cargar archivo |           |
| * Campos obligatorios                          |                | Continuar |

Una vez que se hayan llenado los campos correspondientes en la plantilla correctamente procederá a cargar la citada plantilla y dar clic en **Continuar** 

#### Aviso de donación de mercancía a favor del Fisco federal

El solicitante deberá seleccionar la opción Aviso de donación de mercancía a favor del Fisco Federal

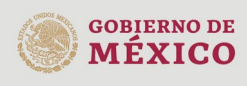

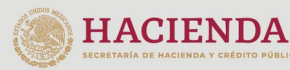

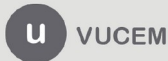

# Aviso de destrucción o donación de mercancía

| Paso 1<br>Capturar solicitud             | Paso 2<br>Requisitos necesarios | Paso 3<br>Anexar requisitos | Paso 4<br>Firmar solicitud |  |
|------------------------------------------|---------------------------------|-----------------------------|----------------------------|--|
| Solicitante Tipo o                       | le aviso                        |                             |                            |  |
| Tipo de aviso                            |                                 |                             |                            |  |
| <ul> <li>Aviso de destrucción</li> </ul> | de mercancía destinada a        | l régimen de depósito       | ofiscal                    |  |
| <ul> <li>Aviso de donación de</li> </ul> | e mercancía a favor del Fis     | co Federal                  | - Howar                    |  |

Posteriormente deberá ingresar los Datos del almacén general de depósito

| Datos del almad      | én general del depó | sito |      |
|----------------------|---------------------|------|------|
| Nombre, denominación | o razón social:     |      | <br> |
| R F C:               |                     |      |      |

Así como los Datos del almacén general de depósito

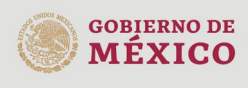

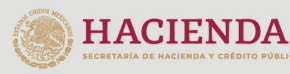

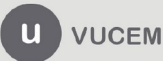

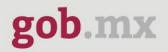

#### Domicilio del almacén general del depósito

| Entidad federativa*:          |           | Alcaldía o Municipio*:         |             | Colonia*:           |   |
|-------------------------------|-----------|--------------------------------|-------------|---------------------|---|
| Seleccione un valor           | ~         | Seleccione un valor            | ~           | Seleccione un valor | ~ |
| Calle*:                       |           |                                |             |                     |   |
| Número exterior*:             |           | Número interior:               |             | Código postal*:     |   |
| Folio de la carta cupo*:      |           |                                |             |                     |   |
| Número de acuse electrónico e | emitido p | or el Sistema Automatizado Adu | Janero Inte | gral*:              |   |
|                               |           |                                |             |                     |   |

#### Causas que motivan la donación

#### Causas que motivan la donación

Describa las causas que motivan la donación de la mercancía\*:

Lugar donde se encuentra la mercancía y cantidad de mercancía

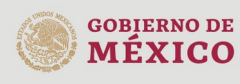

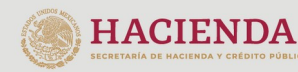

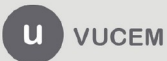

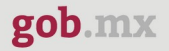

#### Lugar donde se encuentra la mercancía y cantidad de mercancía

| Entidad federativa*:                   | Alcaldía o Municipio*:              | Colonia*:                                 |
|----------------------------------------|-------------------------------------|-------------------------------------------|
| Seleccione un valor                    | Seleccione un valor                 | <ul> <li>✓ Seleccione un valor</li> </ul> |
| Calle*:                                |                                     |                                           |
| Número exterior*:                      | Número interior:                    | Código postal*:                           |
| Cantidad de mercancías donadas:        | Unidad de medida ( Tarifa)*:        |                                           |
|                                        | Seleccione un valor                 | ~                                         |
| ¿ Cómo se desarrolló el proceso para l | a mercancía que se donará al Fisco  | Federal?*:                                |
|                                        |                                     |                                           |
|                                        |                                     |                                           |
| Describa las condiciones materiales e  | n las cuales se encuentra la mercan | cía que se pretende donar*:               |
|                                        |                                     |                                           |
|                                        |                                     |                                           |
|                                        |                                     |                                           |

Una vez que se haya llenado los campos correspondientes correctamente procederá a dar clic en **Continuar** 

# Aviso para la destrucción de mercancías importadas temporalmente para competencias y eventos deportivos o eventos de automovilismo deportivo (Regla 4.2.8)

Una vez que ha ingresado a la opcion **Envio de avisos** , se muestran los avisos disponibles para el usuario. Se selecciona el aviso que corresponde a la regla 4.2.8

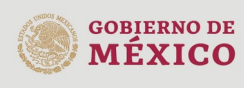

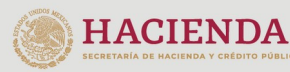

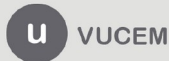

|                     | VUCEM                                                                                                    |
|---------------------|----------------------------------------------------------------------------------------------------|
|                     |                                                                                                    |
| Aviso m             | ensual sobre importación y venta de vehículos usados (Regla 3.5.7. RCGE)                                                                     |
| Aviso pa<br>Progran | ara la destrucción de desperdicios conforme al Artículo 109 de la Ley Aduanera, para empresas con<br>na IMMEX                                |
| Entrega             | de Actas de Hechos de destrucción de desperdicios y mermas                                                                                   |
| Dictame<br>2.3.5.)  | en de compensación o disminución contra el aprovechamiento a cargo de Recintos Fiscalizados (Reg                                             |
| Aviso ele           | ectrónico para destrucción o donación en depósito fiscal (Regla 4.5.15)                                                                      |
| Aviso pa<br>mercan  | ara dejar sin efectos la suspensión para obtener el Sistema Electrónico Aduanero para el despacho de<br>cías.                                |
| Aviso pa<br>eventos | ara la destrucción de mercancías importadas temporalmente para competencias y eventos deportivos<br>de automovilismo deportivo (Regla 4.2.8) |

Al Seleccionar el aviso, se habilitará la pestaña correspondiente a la solicitud donde se verifican los datos generales del solicitante, así como su dirección que se muestran en modo lectura

Aviso para la destrucción de mercancías importadas temporalmente para competencias y eventos deportivos o eventos de automovilismo deportivo (Regla 4.2.8)

| RFC 9                                                                                                    | Denominación o razón soci             | al:                                                                     |      |
|----------------------------------------------------------------------------------------------------|---------------------------------------|-------------------------------------------------------------------------|------|
|                                                                                                    | ] [p                                  |                                                                         |      |
| Actividad económica preponderan                                                                                  | to:                                   |                                                                         |      |
| Comercio al por menor de partes                                                                                  | y refacciones nuevas para auto        | móviles, camionetas y camione                                           | s    |
|                                                                                                    |                                       |                                                                         |      |
| Correo electrónico:                                                                                              |                                       |                                                                         |      |
| vucem2.5@hotmail.com                                                                                             |                                       |                                                                         |      |
| vucem2.5@hotmail.com                                                                                             | icitante                              |                                                                         |      |
| vucem2.5@hotmail.com                                                                                             | Código postal:                        | Estado:                                                                 | -    |
| vucem2.5@hotmail.com Domicilio fiscal del sol País: ESTADOS UNIDOS MEXICANOS                                     | Código postal:<br>32688               | Estado:<br>CHIHUAHUA                                                    |      |
| vucem2.5@hotmail.com Domicilio fiscal del sol País: ESTADOS UNIDOS MEXICANOS Municipio o alcaldía:               | Código postal:<br>32688<br>Localidad: | Estado:<br>CHIHUAHUA<br>Colonia:                                        |      |
| vucem2.5@hotmail.com Domicilio fiscal del sol País: ESTADOS UNIDOS MEXICANOS Municipio o alcaldía: JUAREZ        | Código postal:<br>32688<br>Localidad: | Estado:<br>CHIHUAHUA<br>Colonia:<br>DIVISION DEL NO                     | DRTE |
| vucem2.5@hotmail.com Domicilio fiscal del sol País: ESTADOS UNIDOS MEXICANOS Municipio o alcaldía: JUAREZ Calle: | Código postal:<br>32688<br>Localidad: | Estado:<br>CHIHUAHUA<br>Colonia:<br>DIVISION DEL NO<br>Número exterior: | DRTE |

Posteriormente al seleccionar la pestaña **Tipo de aviso** de mostraran dos opciones de aviso que corresponden a la Regla 4.2.8

| Solicitante Tipo de aviso                                                                                                 |
|----------------------------------------------------------------------------------------------------|
| Tipo de solicitud                                                                                                    |
|                                                                                                    |
| De la fracción II de la regla 4.2.8. de las RGCE, ¿Que trámite desea realizar?*:                                          |
| OAviso para la destrucción de mercancías importadas temporalmente para competencias y eventos deportivos                  |
| ⊙Aviso de la destrucción de mercancías importadas temporalmente para competencias y eventos de automovilismo<br>deportivo |

# Aviso para la destrucción de mercancías importadas temporalmente para competencia y eventos deportivos

Al seleccionar la opción **Aviso para la destrucción de mercancías importadas temporalmente para competencia y eventos deportivos** se muestran el siguiente escenario de datos que el solicitante tendrá que ingresar para este tipo de aviso.

| Tipo de solicit                                   | ud                                                                    | · ·                                                  |                                                                                                    |
|---------------------------------------------------|-----------------------------------------------------------------------|------------------------------------------------------|----------------------------------------------------------------------------------------------------|
|                                                   |                                                                       |                                                      |                                                                                                    |
| De la fracción II de la<br>@Aviso para la destruc | regla 4.2.8. de las RGCE, ¿Que                                        | <b>trámite desea realiza</b><br>s temporalmente para | <b>r?*:</b><br>a competencias y eventos deportivos                                                                                                    |
| OAviso de la destrucci<br>deportivo               | ión de mercancías importadas t                                        | emporalmente para c                                  | ompetencias y eventos de automovilismo                                                                                                    |
|                                                   |                                                                       |                                                      |                                                                                                    |
|                                                   |                                                                       |                                                      |                                                                                                    |
| Datos de la m                                     | ercancía que se imp                                                   | portó tempora                                        | almente                                                                                                    |
|                                                   |                                                                       |                                                      |                                                                                                    |
| Respecto a la informa<br>Para descargar plant     | ación referente a la mercancía,<br>illa del archivo excel da click ac | llevar a cabo el llenad<br>Juí                       | do en la plantilla anexa:*                                                                                                    |
| Archivo excel a incor                             | porar                                                                 |                                                      | Cargar archivo                                                                                                    |
| Examinar Ningun a                                 | rchivo seleccionado.                                                  |                                                      |                                                                                                    |
| GOBIERNO DE<br>MÉXICO                             | BECRETARIA DE HACIENDA Y CRÉDITO PÚBLICO                              | U VUCEM                                              | Av. Hidalgo No. 77 Col. Guerrero, Del. Cuauhtémoc,<br>C.P. 06300, Ciudad de México.<br>Call Center: 01 800 2863133 desde México<br>& + 1 844 549 7885 desde USA y Canadá<br>Comentarios y Sugerencias a los correos:<br>ventanillaunica@sat.gob.mx, contactovucem@sat.gob.mx |

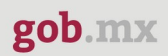

#### VUCEM

## Datos del evento

| Fecha de inicio del evento*:  | i       | Calle*:                |   |                     |   |
|-------------------------------|---------|------------------------|---|---------------------|---|
| Número exterior*:             |         | Número interior:       |   | Código postal*:     |   |
| Entidad federativa*:          |         | Alcaldía o Municipio*: |   | Colonia*:           |   |
| Seleccione un valor           | ~       | Seleccione un valor    | ~ | Seleccione un valor | ~ |
| Fecha conclusión del evento*: |         |                        |   |                     |   |
|                               | <b></b> |                        |   |                     |   |

| Datos generales de                                                    | la destrucción de las merc                                                          | ancías                                      |
|-----------------------------------------------------------------------|-------------------------------------------------------------------------------------|---------------------------------------------|
| Datos de la mercanc                                                   | ía que se destruirá                                                                 |                                             |
| Respecto a la información refere<br>Para descargar plantilla del arch | nte a la mercancía que se destruirá, llevar<br>ivo excel da click <mark>aquí</mark> | r a cabo el llenado en la plantilla anexa:* |
| Archivo excel a incorporar<br>Examinar Ningún archivo selec           | cionado.                                                                            | Cargar archivo                              |
| Número exterior*:                                                     | Número interior:                                                                    | Código postal*:                             |
| Entidad federativa*:                                                  | Alcaldía o Municipio*:                                                              | Colonia*:                                   |
| Seleccione un valor                                                   | ✓ Seleccione un valor                                                               | <ul> <li>Seleccione un valor</li> </ul>     |

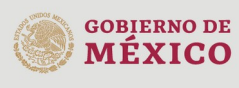

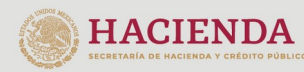

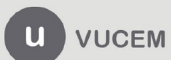

| gob.mx                                                                                                    |           |
|----------------------------------------------------------------------------------------------------|-----------|
| VUCEM                                                                                                    |           |
| El lugar, día y hora hábil en que se realizará la destrucción de las mer                                                | cancías   |
|                                                                                                    |           |
| En caso de que el interesado cambie la fecha de destrucción, deberá presentar un nuevo aviso                            | ).        |
| Fecha en la que se llevará a cabo la destrucción de la mercancía*:<br>Hora en la que se llevará a cabo la destrucción*: |           |
| * Campos obligatorios                                                                                                   | Continuar |

**Nota**: en los apartados Datos de la mercancia que se importo temporalmente y Datos de la mercancia que se destruirá se deben descargar las plantillas, llenar los datos correspondientes y cargar los archivos, como se muestran en las siguientes imagenes (imagen 2), al cargar el archivo de forma satisfactoria, se muestra el mensaje (imagen 2a) para ambos archivos cargados.

Plantilla mercancías: En el Número de pedimento original "Deberá llenarse conforme al Instructivo de Llenado del Pedimento del Anexo 22 de las RGCE vigentes", en el número de pedimento rectificado y la fecha de selección automatizada en caso de no tener pedimentos rectificados escribir "N/A", en la columna unidad de medida deberán tomar en cuenta las unidades de medida conforme al Apéndice 7 del Anexo 22 de las RGCE vigentes.

|   | Α   | В                                                                    | С                                                | D                                                                          | E                                                               | F                                                           |  |  |  |  |  |
|---|-----|----------------------------------------------------------------------|--------------------------------------------------|----------------------------------------------------------------------------|-----------------------------------------------------------------|-------------------------------------------------------------|--|--|--|--|--|
|   |     | Datos de los pedimentos originales y rectificados                    |                                                  |                                                                            |                                                                 |                                                             |  |  |  |  |  |
|   | No. | Número de pedimento original que ampara<br>la mercancia (15 digitos) | Fecha de selección automatizada<br>del pedimento | Número de pedimento<br>rectificado que ampara la<br>mercancia (15 dígitos) | Fecha de selección<br>automatizada del pedimento<br>rectificado | Número de la secuencia<br>de la fracción en el<br>pedimento |  |  |  |  |  |
| Γ | 1   | 769867409918346                                                      | 02/03/2023                                       | N/A                                                                        | N/A                                                             | 1                                                           |  |  |  |  |  |
| Τ | 2   | 769867409918346                                                      | 02/03/2023                                       | N/A                                                                        | N/A                                                             | 1                                                           |  |  |  |  |  |
| I | 3   | 769867409918346                                                      | 02/03/2023                                       | N/A                                                                        | N/A                                                             | 1                                                           |  |  |  |  |  |

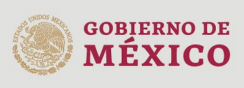

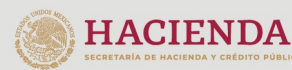

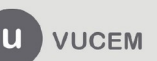

| G                                             | н                                                                                         | I             | J     | К            | L         | М     |  |  |
|-----------------------------------------------|-------------------------------------------------------------------------------------------|---------------|-------|--------------|-----------|-------|--|--|
| Datos de la mercancia importada temporalmente |                                                                                           |               |       |              |           |       |  |  |
| Fracción<br>arancelaria                       | Fracción<br>arancelaria NICO Descripción Marca Número de serie Unidad de Medida Valor USD |               |       |              |           |       |  |  |
| 84269999                                      | 2                                                                                         | descripcion 1 | marca | 123456789-ab | kilogramo | 12600 |  |  |
| 84269999                                      | 2                                                                                         | descripcion 2 | marca | 123456789-ab | kilogramo | 12601 |  |  |
| 84269999                                      | 2                                                                                         | descripcion 3 | marca | 123456789-ab | kilogramo | 12602 |  |  |

Plantilla Datos de la mercancía que se destruirá: en la columna descripción de la mercancía se hará conforme a lo siguiente:1.- "La mercancía que se puede destruir es aquélla importada temporalmente inherente a la finalidad del evento, incluyendo vehículos y embarcaciones de competencia, tractocamiones y sus remolques, casas rodantes, equipos de servicio médico y de seguridad, así como sus herramientas y accesorios necesarios para cumplir con el fin de los mismos, al igual que aquellas mercancías que se vayan a distribuir gratuitamente entre los asistentes o participantes al evento, siempre que se trate de mercancías distintas de las que estos, en su caso, enajenen.".

2.- El Organismo Privado debe estar constituido conforme a las leyes mexicanas.; Unidad de medida de la mercancía deberán tomar en cuenta las unidades de medida conforme al Apéndice 7 del Anexo 22 de las RGCE vigentes".

| А                                                                                                    | В                                                      | С                                      | D                                      | E                                                 | F                                                                                         | G                                                                                                    |
|----------------------------------------------------------------------------------------------------|--------------------------------------------------------|----------------------------------------|----------------------------------------|---------------------------------------------------|-------------------------------------------------------------------------------------------|----------------------------------------------------------------------------------------------------|
| Datos de las mercancias a destruír del "Aviso para la destrucción de mercancías importadas temporalmente |                                                        |                                        |                                        |                                                   |                                                                                           | e para competencias y eventos deportivos"                                                                                                    |
| Consecutivo de la<br>mercancía<br>declarada para su<br>destrucción                                       | Descripción de la mercancía<br>a <mark>destruír</mark> | Descripción del proceso<br>destructivo | Cantidad de<br>mercancía a<br>destruír | Unidad de medida de<br>la mercancía a<br>destruír | Descripción de la mercancía<br>importada temporalmente de donde<br>procede el desperdicio | Porcentaje que representa la mercancía a<br>destruír, respecto de la mercancía importada<br>temporalmente de la que procede el<br>desperdicio |
| 1                                                                                                    | Balones                                                | Trituración                            | 1500                                   | Pieza                                             | Tarimas de madera                                                                         | 2                                                                                                    |
| 2                                                                                                    | balones                                                | Triturasión                            | 300                                    | Pieza                                             | temporalmente de donde procede el                                                         | 20                                                                                                    |
| 3                                                                                                    | balones                                                | Trituración                            | 300                                    | Pieza                                             | Collarines para pallets                                                                   | 5                                                                                                    |
|                                                                                                    |                                                        |                                        |                                        |                                                   |                                                                                           |                                                                                                    |

| н                                                                            | 1                      |  |
|------------------------------------------------------------------------------|------------------------|--|
| Valor Comercial de la<br>mercancía a destruir<br>manifestada en<br>pedimento | Condiciones<br>físicas |  |
| 125000                                                                       | Obsoleta               |  |
| 10000                                                                        | Dañada                 |  |
| 10000                                                                        | Inutilizable           |  |

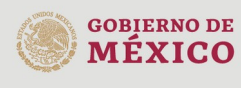

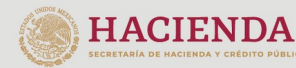

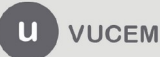

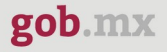

Respecto a la información referente a la mercancía, llevar a cabo el llenado en la plantilla anexa:\* Para descargar plantilla del archivo excel da click aquí

| Archivo excel a incorporar<br>Examinar plantilla_Mercancias_5000 V1.0.xlsx                                                                       | Cargar archivo                                                 |
|----------------------------------------------------------------------------------------------------|----------------------------------------------------------------|
| Datos de la mercancía que se destru                                                                                                    | uirá                                                           |
| Respecto a la información referente a la mercancía que<br>Para descargar plantilla del archivo excel da click aquí<br>Archivo excel a incorporar | se destruirá, llevar a cabo el llenado en la plantilla anexa:* |

Archivo excel a incorporar

Examinar... plantilla\_Destrucción\_93 5000 V1.0.xlsx

Imagen 2

Archivo excel a incorporar

Examinar... Ningún archivo seleccionado.

El archivo ha sido cargado correctamente.

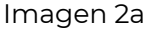

Posterior a haber capturado los datos correspondientes procederá a cargar la citada plantilla y dar clic en **Continuar.** 

# Aviso de la destrucción de mercancías importadas temporalmente para competencias y eventos de automovilismo deportivo

Al seleccionar la opción **Aviso para la destrucción de mercancías importadas temporalmente para competencia y eventos de automovilismo deportivo** se muestra el siguiente escenario de datos, que el solicitante tendrá que ingresar para este tipo de aviso.

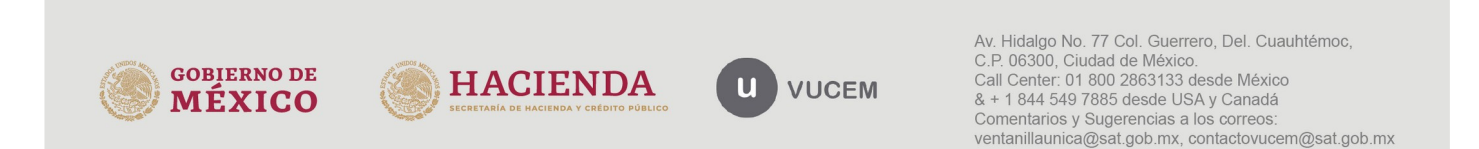

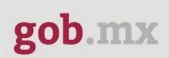

Solicitante Tipo de aviso

MÉXICO

#### VUCEM

| la fracción II de la regla 4.2.8. de la<br>viso para la destrucción de mercano                                                                                                    | as RGCE, ¿Que trámite desea realiz<br>cías importadas temporalmente pa                                                                             | zar?*:<br>ara competencias y eventos deportivos                                         |
|----------------------------------------------------------------------------------------------------|----------------------------------------------------------------------------------------------------|-----------------------------------------------------------------------------------------|
| viso de la destrucción de mercancía<br>portivo                                                                                                    | is importadas temporalmente para                                                                                                    | a competencias y eventos de automovilismo                                               |
|                                                                                                    |                                                                                                    |                                                                                         |
| Respecto a la información referente a<br>Para descargar plantilla del archivo ex<br>Archivo excel a incorporar<br>Examinar Ningún archivo selecciona<br>Datos del evento                                                                                                    | la mercancía, llevar a cabo el llenado<br>cel da click aquí<br>do.                                                                                 | en la plantilla anexa:*<br>Cargar archivo                                               |
| Respecto a la información referente a<br>Para descargar plantilla del archivo ex<br>Archivo excel a incorporar<br>Examinar Ningún archivo seleccionar<br>Datos del evento<br>Fecha de inicio del evento*:                                                                     | la mercancia, llevar a cabo el llenado<br>cel da click aquí<br>do.<br>Calle*:                                                                      | en la plantilla anexa:*<br>Cargar archivo                                               |
| Respecto a la información referente a<br>Para descargar plantilla del archivo ex<br>Archivo excel a incorporar<br>Examinar Ningún archivo seleccionar<br>Datos del evento<br>Fecha de inicio del evento*:                                                                     | la mercancía, llevar a cabo el llenado<br>cel da click aquí<br>do.<br>Calle*:                                                                      | en la plantilla anexa:*<br>Cargar archivo<br>Código postal*:                            |
| Respecto a la información referente a<br>Para descargar plantilla del archivo ex<br>Archivo excel a incorporar<br>Examinar) Ningún archivo seleccionar<br>Datos del evento<br>Fecha de inicio del evento*:                                                                    | la mercancía, llevar a cabo el llenado<br>cel da click aquí<br>do.<br>Calle*:<br>Número interior:<br>Alcaldía o Municipio*:                        | código postal*:                                                                         |
| Respecto a la información referente a<br>Para descargar plantilla del archivo ex<br>Archivo excel a incorporar<br>Examinar Ningún archivo seleccionar<br>Datos del evento<br>Fecha de inicio del evento*:<br>Múmero exterior*:<br>Entidad federativa*:<br>Seleccione un valor | la mercancia, llevar a cabo el llenado<br>cel da click aquí<br>do.<br>Calle*:<br>Número interior:<br>Alcaldía o Municipio*:<br>Seleccione un valor | e n la plantilla anexa:* Cargar archivo Codigo postal*: Colonia*: Seleccione un valor v |

C.P. 06300, Ciudad de México. Call Center: 01 800 2863133 desde México & + 1 844 549 7885 desde USA y Canadá Comentarios y Sugerencias a los correos: ventanillaunica@sat.gob.mx, contactovucem@sat.gob.mx

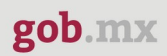

|                                                                                                    |                                                                                                    | 1                                                           |
|----------------------------------------------------------------------------------------------------|----------------------------------------------------------------------------------------------------|-------------------------------------------------------------|
| ugar donde se lleva                                                                                                    | ra a cabo la destrucción de                                                                             | la mercancia                                                |
| úmero exterior*:                                                                                                    | Número interior:                                                                                        | Código postal*:                                             |
| ntidad federativa*:                                                                                                    | Alcaldia o Municipio*:                                                                                  | Colonia*:                                                   |
| Seleccione un valor                                                                                                    | <ul> <li>Seleccione un valor</li> </ul>                                                                 | <ul> <li>Seleccione un valor</li> </ul>                     |
| Datos de la mercano<br>especto a la información refer<br>ara descargar plantilla del arch<br>rchivo excel a incorporar | i <b>a que se destruirá</b><br>ente a la mercancia que se destruirá, llevar<br>nivo excel da click aquí | a cabo el llenado en la plantilla anexa:*<br>Cargar archivo |

| En caso de que el interesado cambie la fecha de destrucción, deberá presentar un nuevo aviso. |           |
|-----------------------------------------------------------------------------------------------|-----------|
| Fecha en la que se llevará a cabo la destrucción de la mercancía*:                            |           |
| Hora en la que se llevará a cabo la destrucción*:                                             |           |
|                                                                                               |           |
| * Campos obligatorios                                                                         | Continuar |

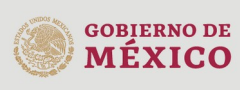

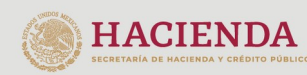

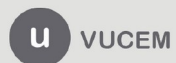

**Nota**: en los apartados **Datos de la mercancia que se importo temporalmente y Datos de la mercancia que se destruirá** se deberán descargar las plantillas, llenar los datos correspondientes y cargar los archivos. Como lo descrito en el apartado anterior.

Plantilla mercancías: En el Número de pedimento original "Deberá llenarse conforme al Instructivo de Llenado del Pedimento del Anexo 22 de las RGCE vigentes", en el número de pedimento rectificado y la fecha de selección automatizada en caso de no tener pedimentos rectificados escribir "N/A", en la columna unidad de medida deberán tomar en cuenta las unidades de medida conforme al Apéndice 7 del Anexo 22 de las RGCE vigentes.

| 1 | Α                                                 | В                                                                    | С                                                | D                                                                          | E                                                               | F                                                           |  |  |  |  |
|---|---------------------------------------------------|----------------------------------------------------------------------|--------------------------------------------------|----------------------------------------------------------------------------|-----------------------------------------------------------------|-------------------------------------------------------------|--|--|--|--|
| 1 | Datos de los pedimentos originales y rectificados |                                                                      |                                                  |                                                                            |                                                                 |                                                             |  |  |  |  |
|   | No.                                               | Número de pedimento original que ampara<br>la mercancía (15 dígitos) | Fecha de selección automatizada<br>del pedimento | Número de pedimento<br>rectificado que ampara la<br>mercancia (15 dígitos) | Fecha de selección<br>automatizada del pedimento<br>rectificado | Número de la secuencia<br>de la fracción en el<br>pedimento |  |  |  |  |
|   | 1                                                 | 769867409918346                                                      | 02/03/2023                                       | N/A                                                                        | N/A                                                             | 1                                                           |  |  |  |  |
| Ι | 2                                                 | 769867409918346                                                      | 02/03/2023                                       | N/A                                                                        | N/A                                                             | 1                                                           |  |  |  |  |
| Ι | 3                                                 | 769867409918346                                                      | 02/03/2023                                       | N/A                                                                        | N/A                                                             | 1                                                           |  |  |  |  |
| Т |                                                   |                                                                      |                                                  |                                                                            |                                                                 |                                                             |  |  |  |  |

| G                                             | н                                                                                         | I. I.         | J     | К            | L         | М     |  |  |  |
|-----------------------------------------------|-------------------------------------------------------------------------------------------|---------------|-------|--------------|-----------|-------|--|--|--|
| Datos de la mercancía importada temporalmente |                                                                                           |               |       |              |           |       |  |  |  |
| Fracción<br>arancelaria                       | Fracción<br>arancelaria NICO Descripción Marca Número de serie Unidad de Medida Valor USD |               |       |              |           |       |  |  |  |
| 84269999                                      | 2                                                                                         | descripcion 1 | marca | 123456789-ab | kilogramo | 12600 |  |  |  |
| 84269999                                      | 2                                                                                         | descripcion 2 | marca | 123456789-ab | kilogramo | 12601 |  |  |  |
| 84269999                                      | 2                                                                                         | descripcion 3 | marca | 123456789-ab | kilogramo | 12602 |  |  |  |

Plantilla Datos de la mercancía que se destruirá: en la columna descripción de la mercancía se hará conforme a lo siguiente: La mercancía que se puede destruir es el vehículo o los vehículos importados temporalmente que serán utilizados en la competencia o evento de que se trate, incluyendo las mercancías inherentes al desarrollo de la competencia o evento, como los vehículos de competencia o exhibición, tractocamiones y sus remolques, casas rodantes, equipos de servicio médico y de seguridad, sus herramientas, los demás equipos que se utilicen en dichas competencias o eventos y sus accesorios, necesarios para cumplir con el fin de los mismos, así como aquellas mercancías que se vayan a distribuir gratuitamente entre los asistentes o participantes al evento, las cuales deberán ser identificadas mediante sellos o marcas que las distingan individualmente como destinadas a la competencia o evento de que se trate; que su valor unitario no exceda al equivalente en moneda nacional o extranjera a 50 dólares cuando ostenten marcas, etiquetas o leyendas que las identifiquen como destinadas al evento de que se trate o de 20 dólares cuando las mercancías sean identificadas con el logotipo, marca o leyenda del importador, expositor o patrocinador siempre que se trate de mercancías distintas de las que éstos, en su caso, enajenen.

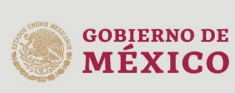

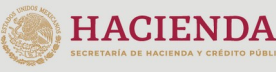

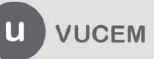

Unidad de medida de la mercancía a destruir deberán tomar en cuenta las unidades de medida conforme al Apéndice 7 del Anexo 22 de las RGCE vigentes.

| Α                                                                     | В                                         | С                                      | D                                      | E                                              | F                                                                                         | G                                                                                                    |
|-----------------------------------------------------------------------|-------------------------------------------|----------------------------------------|----------------------------------------|------------------------------------------------|-------------------------------------------------------------------------------------------|----------------------------------------------------------------------------------------------------|
|                                                                       | Di                                        | atos de las mercancias a destr         | uír conforme al Avis                   | o de la destrucción de merca                   | ancías importadas temporalmente                                                           | para competencias y eventos de automo                                                                                                    |
| Consecutivo<br>de la<br>mercancía<br>declarada para<br>su destrucción | Descripcion de la mercancía<br>a destruír | Descripción del proceso<br>destructivo | Cantidad de<br>mercancía a<br>destruír | Unidad de medida de la<br>mercancía a destruír | Descripción de la mercancía<br>importada temporalmente de<br>donde procede el desperdicio | Porcentaje que representa la<br>mercancía a destruír, respecto de la<br>mercancía importada temporalmente<br>de la que procede el desperdicio |
| 1                                                                     | vehículo                                  | Trituración                            | 1500                                   | Kilo                                           | Tarimas de madera                                                                         | 12                                                                                                    |
| 2                                                                     | autopartes varias                         | Fundición                              | 2000                                   | Pieza                                          | Bloques de motor                                                                          | 15                                                                                                    |
| 3                                                                     | autopartes varias                         | Fundición                              | 2000                                   | Pieza                                          | Bloques de motor                                                                          | 15                                                                                                    |
| 4                                                                     | autopartes varias                         | Fundición                              | 2000                                   | Pieza                                          | Bloques de motor                                                                          | 15                                                                                                    |
| 5                                                                     | motor                                     | Fundición                              | 750                                    | Pieza                                          | Placas de acero                                                                           | 10                                                                                                    |
| 6                                                                     | motor                                     | Trituración                            | 500                                    | Pieza                                          | Placas de acero                                                                           | 5                                                                                                    |
| 7                                                                     | Desperdicio de aluminio                   | Trituración                            | 58                                     | Kilo                                           | Bloques de motor                                                                          | 2                                                                                                    |

| G                                                                                                    | н                                                                         | 1                   |
|----------------------------------------------------------------------------------------------------|---------------------------------------------------------------------------|---------------------|
| para competencias y eventos de automo                                                                                                    | ovilismo deportivo.                                                       |                     |
| Porcentaje que representa la<br>mercancía a destruír, respecto de la<br>mercancía importada temporalmente<br>de la que procede el desperdicio | Valor Comercial de la mercancía a<br>destruir manifestada en<br>pedimento | Condiciones físicas |
| 12                                                                                                    | 125000                                                                    | Inutilizable        |
| 15                                                                                                    | 12500                                                                     | Caduca              |
| 15                                                                                                    | 25000                                                                     | Dañada              |
| 15                                                                                                    | 5000                                                                      | Inutilizable        |
| 10                                                                                                    | 10000                                                                     | Caduca              |
| 5                                                                                                    | 2000                                                                      | Dañada              |
| 2                                                                                                    | 1000                                                                      | Inutilizable        |

Posterior a haber capturado los datos correspondientes y haber llenado las plantillas se da clic en **Continuar** 

# Aviso para la destrucción de mercancías de Depósito Fiscal para exposición y venta de mercancías

Una vez que ha ingresado a la opcion **Envio de avisos** , se muestran los avisos disponibles para el usuario. Se selecciona el aviso que corresponde a la regla 4.5.2.2

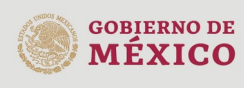

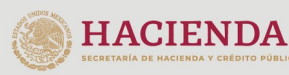

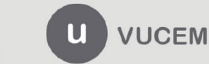

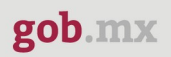

| Aviso electrónico para destrucción o donación en depósito fiscal (Regla 4.5.15)                                                                            |
|----------------------------------------------------------------------------------------------------|
| Aviso para dejar sin efectos la suspensión para obtener el Sistema Electrónico Aduanero para el despacho de<br>mercancías.                                 |
| Aviso para la destrucción de mercancías importadas temporalmente para competencias y eventos deportivos o eventos de automovilismo deportivo (Regla 4.2.8) |
| Aviso para la destrucción de mercancías de Depósito Fiscal para exposición y venta de mercancías                                                           |
| Aviso para la destrucción de mercancías propiedad del Fisco Federal.                                                                                       |
| Aviso de retorno seguro de vehículos extranjeros                                                                                                    |
| Aviso de opción para la determinación del valor provisional (seguro global de transporte).                                                                 |
| Acta de hechos                                                                                                    |
|                                                                                                    |

Al seleccionar el aviso, se habilitará la pestaña correspondiente a la solicitud donde se verifican los datos generales del solicitante, así como su dirección que se muestran en modo lectura.

| VUCEM                                                                                                    | Inicio                     | Consultas                         | Tablero de seguimient          | o Solicitudes                                                                  | Trámites-                                                                                                    | Usuarios                                                                                          | Otras tareas            |
|----------------------------------------------------------------------------------------------------|----------------------------|-----------------------------------|--------------------------------|--------------------------------------------------------------------------------|----------------------------------------------------------------------------------------------------|---------------------------------------------------------------------------------------------------|-------------------------|
| Aviso para la de<br>mercancías de<br>exposición y ve                                                                                                    | estru<br>Dep<br>nta        | icción<br>ósito<br>de me          | de<br>Fiscal para<br>ercancías | a                                                                              |                                                                                                    |                                                                                                   |                         |
| Paso 1<br>Capturar solicitud                                                                                                    | <b>2</b><br>isitos neces   | arios                             | Paso 3<br>Anexar requisitos    | Paso 4<br>Firmar solicitud                                                     |                                                                                                    |                                                                                                   |                         |
| Solicitante Tipo de aviso<br>Datos generales del soli<br>RFC: •<br>Actividad económica preponderante<br>Fabricación de motores de gasolina y sus<br>Correo electrónico: | Deno<br>:<br>s partes para | eminación o ra                    | zón social:<br>,<br>motrices   |                                                                                |                                                                                                    |                                                                                                   |                         |
| vucem2.5@hotmail.com                                                                                                    |                            |                                   |                                |                                                                                |                                                                                                    |                                                                                                   |                         |
| GOBIERNO DE COMEXICO                                                                                                    | HAC<br>SECRETANÍA DE       | CIENDA<br>Hacienda y credito públ |                                | Av. Hidalg<br>C.P. 06300<br>Call Cente<br>& +1 844<br>Comentari<br>ventanillau | o No. 77 Col. Gue<br>), Ciudad de Méx<br>r: 01 800 286313<br>549 7885 desde l<br>os y Sugerencias<br>inica@sat.gob.m; | errero, Del. Cuau<br>ico.<br>3 desde México<br>USA y Canadá<br>a los correos:<br>x, contactovucem | htémoc,<br>n@sat.gob.mx |

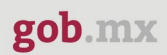

#### Domicilio fiscal del solicitante

| País:                    | Código   | postal:                    | Estado:                     |
|--------------------------|----------|----------------------------|-----------------------------|
| ESTADOS UNIDOS MEXICANOS | 76900    |                            | QUERÉTARO                   |
| Municipio o alcaldía:    | Localida | ad:                        | Colonia:                    |
| CORREGIDORA              | EL PUI   | EBLITO (VILLA CORREGIDORA) | FRACC. INDUSTRIAL BALVANERA |
| Calle:                   |          |                            | Número exterior:            |
| CARRETERA PANAMERICANA   |          |                            | KM 230.6                    |
| Número interior:         | Lada:    | Teléfono:                  |                             |
|                          | 442      | 1927800                    |                             |
| ADACE :                  |          |                            |                             |
| Centro                   |          |                            |                             |
|                          |          |                            |                             |
| * Campos obligatorios    |          |                            | Continuar                   |

Al dar clic en **Tipo de aviso** se muestra la siguiente pantalla , en la cual el solicitante captura los datos solicitados.

| condiciones materiales de la mercar                                               | icia:                                                                       | Seleccione un valor                                  |
|-----------------------------------------------------------------------------------|-----------------------------------------------------------------------------|------------------------------------------------------|
| tunininin ( alan Idinte                                                           | Coloniate                                                                   | Collet                                               |
| Selessione up valer                                                               | Salassiana un valar                                                         | Caller:                                              |
| Seleccione un valor                                                               | Seleccione un valor                                                         |                                                      |
| Número y/o letra exterior*:                                                       | Número y/o letra interior:                                                  | Código Postal*:                                      |
| ugar, fecha y hora dono                                                           | le se llevará a cabo la dest                                                | trucción de la mercancía                             |
| ugar, fecha y hora dono                                                           | le se llevará a cabo la dest                                                | colonia*:                                            |
| ugar, fecha y hora dono                                                           | Municipio/ Alcaldia*:                                                       | colonia*:                                            |
| ugar, fecha y hora dono<br>Entidad Federativa*:<br>Seleccione un valor<br>Calle*: | Municipio/ Alcaldia*:<br>Seleccione un valor<br>Número y/o letra exterior*: | Colonia*:<br>Seleccione un valor<br>Número interior: |

ventanillaunica@sat.gob.mx, contactovucem@sat.gob.mx

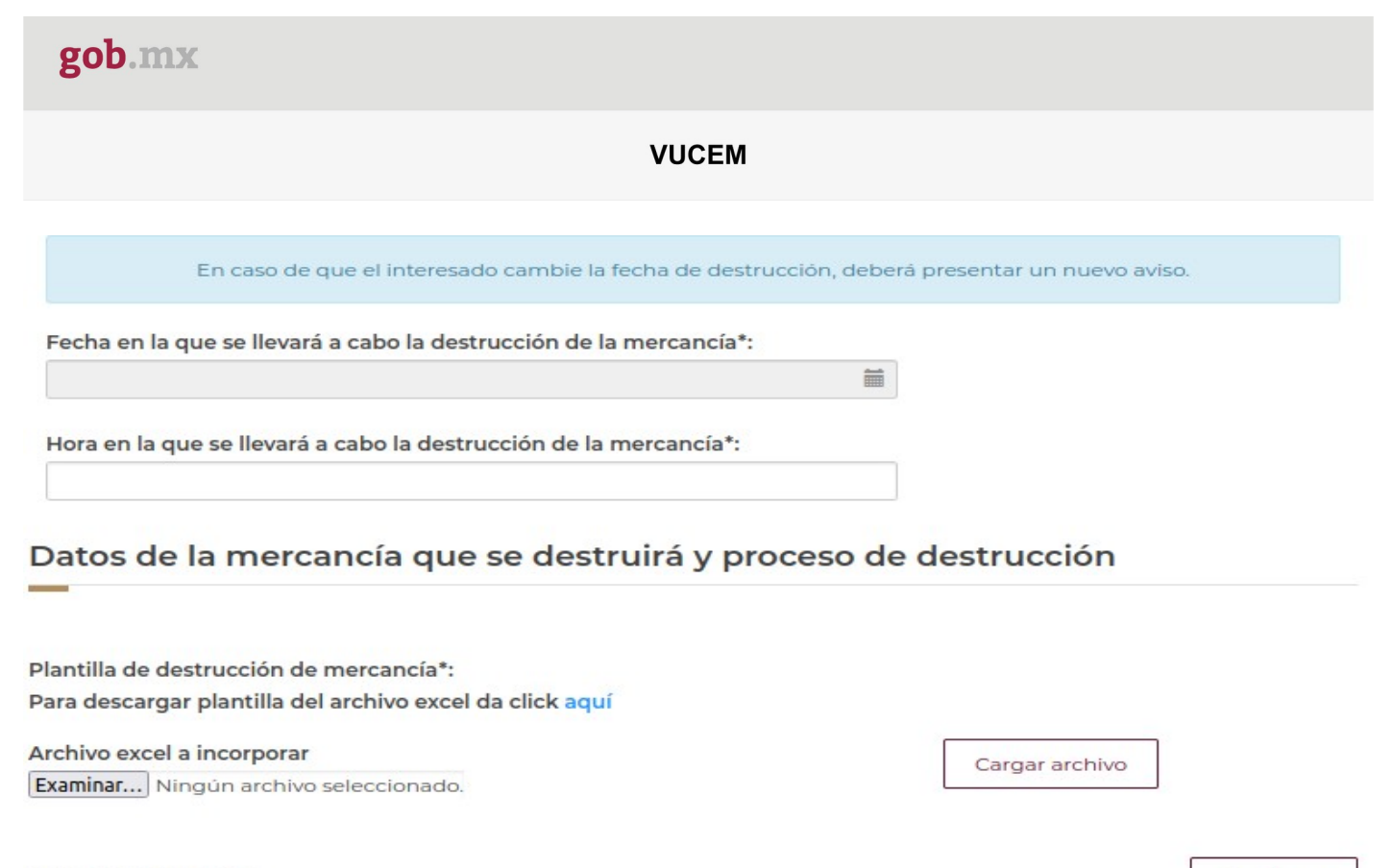

\* Campos obligatorios

**Nota**: En el apartado: Datos de la mercancía que se destruirá y proceso de destrucción, el solicitante debe descargar la plantilla, llenar los datos correspondientes y proceder a cargar la citada plantilla.

Plantilla 32512: Se sugiere añadir una sección para el número de pedimento original, y rectificado en caso de tenerlos.

en la columna **Número de pedimento original** deberá llenarse conforme al Instructivo de llenado del Pedimento del Anexo 22 de las RGCE vigentes, en el **Número de pedimento rectificado**, en caso de no tener pedimentos rectificados escribir "N/A", **Fecha de selección automatizada del pedimento rectificado** en caso de no tener pedimentos rectificados escribir "N/A", Unidad de medida deberán tomar en cuenta las unidades de medida conforme al Apéndice 7 del Anexo 22 de las RGCE vigentes".

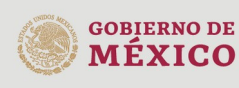

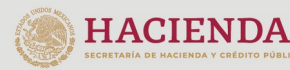

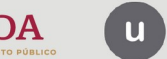

VUCEM

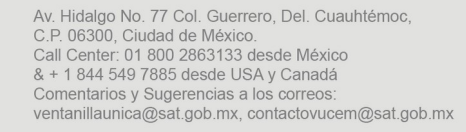

Continuar

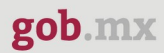

| А                                                                  | В                                                                          | С                                                   | D                                                                          | E                                                                     | F         | G                       | Н    | I                     | J                   |
|--------------------------------------------------------------------|----------------------------------------------------------------------------|-----------------------------------------------------|----------------------------------------------------------------------------|-----------------------------------------------------------------------|-----------|-------------------------|------|-----------------------|---------------------|
|                                                                    |                                                                            |                                                     |                                                                            |                                                                       |           |                         |      | Datos de las mercanci | as a destruir confe |
| Consecutivo de<br>la mercancía<br>declarada para<br>su destrucción | Número de<br>pedimento original<br>que ampara la<br>mercancía (15 digitos) | Fecha de selección<br>automatizada del<br>pedimento | Número de pedimento<br>rectificado que ampara la<br>mercancía (15 digitos) | Fecha de<br>selección<br>automatizada del<br>pedimento<br>rectificado | Secuencia | Fracción<br>arancelaria | NICO | Descripción           | Marca               |
| 1                                                                  | 123456789632541                                                            | 01/08/2024                                          | 236547896321478                                                            | N/A                                                                   | 1         | 0258793                 | 1    | descripcion 1         | marca a             |
| 2                                                                  | 123456789632544                                                            | 01/08/2024                                          | ŋ/a                                                                        | N/A                                                                   | 10        | 022789                  | 00   | descripcon 2          | marca <u>b</u>      |
| 3                                                                  | 123456789632548                                                            | 01/08/2024                                          | 236547896321478                                                            | N/A                                                                   | 15        | 1123654                 | 02   | descripcion 3         | marca g             |
| 4                                                                  | 123456789632551                                                            | 01/08/2024                                          | ŋ/a                                                                        | N/A                                                                   | 25        | 258963                  | 01   | descripcion 4         | marcad              |

| К                  | L                   | М                       | N                                                                                                    | 0                                      | P                                      | Q                                                       | R                                                                               |
|--------------------|---------------------|-------------------------|----------------------------------------------------------------------------------------------------|----------------------------------------|----------------------------------------|---------------------------------------------------------|---------------------------------------------------------------------------------|
| prme al Aviso para | la destrucción de m | ercancías de Depósito F | iscal para exposición y venta de mercancías.                                                            |                                        |                                        |                                                         |                                                                                 |
| Número de serie    | unidad de Medida    | Valor USD               | Descripción de la mercancía a destruír                                                                  | Descripción del proceso<br>destructivo | Cantidad de<br>mercancía a<br>destruír | Unidad de<br>medida de<br>la<br>mercancía a<br>destruír | Descripción de la mei<br>importada temporalr<br>de donde procede<br>desperdicio |
| acf147859631       | pieza               | \$5,000.00              | Lorem, ipsum do lo r sit amet, sonsectstver.<br>adipiscing elit. Aenean semmodo ligula sget<br>dolor.   | Integración a relleno sanitario        | 25000                                  | Pieza                                                   | Tarimas de madera                                                               |
| acfl47859632       | pieza               | \$10,000.00             | Lerem, ipsum, do lo r sit amet, sonsectetuer.<br>adipiscing elit. Aenean sommodo, liquia eget<br>dolor. | Integración a relleno sanitario        | 5000                                   | Pieza                                                   | Collarines para pallets                                                         |
| acfl47859633       | pieza               | \$15,000.00             | Lerem, ipsum, do lo r sit amet, sonsectstuer.<br>adipiscing elit. Aenean sommodo liquia eget<br>dolor.  | Integración a relleno sanitario        | 15000                                  | Pieza                                                   | Placas de acero                                                                 |
| acf147859634       | pieza               | \$25,814.00             | Lorem ipsym do lor sit amet, sonsectetuer<br>adipissing elit. Aenean sommode ligula eget<br>dolor.      | Integración a relleno sanitario        | 20000                                  | Pieza                                                   | Bloques de motor                                                                |

|        | R                                                                                            | S                                                                                                    | т                                                                               | U                   |
|--------|----------------------------------------------------------------------------------------------|----------------------------------------------------------------------------------------------------|---------------------------------------------------------------------------------|---------------------|
|        |                                                                                              |                                                                                                    |                                                                                 |                     |
| e<br>a | Descripción de la mercancía<br>importada temporalmente<br>de donde procede el<br>desperdicio | Porcentaje que<br>representa la mercancía a<br>destruir, respecto de la<br>mercancía importada<br>temporalmente de la que<br>procede el desperdicio | Valor Comercial de<br>la mercancía a<br>destruir<br>manifestada en<br>pedimento | Condiciones físicas |
|        | Tarimas de madera                                                                            | 10                                                                                                    | \$30,000.00                                                                     | Inutilizable        |
|        | Collarines para gallets                                                                      | 15                                                                                                    | \$10,000.00                                                                     | Dañada              |
|        | Placas de acero                                                                              | 25                                                                                                    | \$30,000.00                                                                     | Inutilizable        |
|        | Bloques de motor                                                                             | 50                                                                                                    | \$25,000.00                                                                     | Dañada              |

#### Dar clic en Aceptar posteriormente dar clic en Continuar.

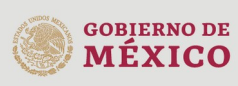

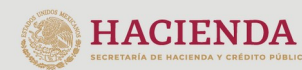

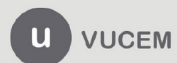

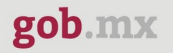

| SKAKU                             |                            |                                                                   |                                                                                                    |                                                                     |               | Tarrines 1 | Jobierno |    |
|-----------------------------------|----------------------------|-------------------------------------------------------------------|----------------------------------------------------------------------------------------------------|---------------------------------------------------------------------|---------------|------------|----------|----|
| VUCEM                             | Inicio                     | Consultas                                                         | Tablero de seguimiento                                                                                                    | Solicitudes                                                         | Trámites-     | Usuarios   | Otras ta | re |
| Hora en la que se llevará a cab   | o la desti                 | rucci                                                             |                                                                                                    |                                                                     |               |            |          |    |
| 14:00                             |                            |                                                                   |                                                                                                    |                                                                     |               |            |          |    |
| Datos de la mercanc               | ía que                     | Se Se co                                                          | realizó la carga<br>rrectamente.                                                                                                   | de des                                                              | trucción      | i e        |          |    |
|                                   |                            |                                                                   | Aceptar                                                                                                    |                                                                     |               |            |          |    |
| Plantilla de destrucción de mero  | ancía:*                    |                                                                   |                                                                                                    |                                                                     |               |            |          |    |
| Para descargar plantilla del arch | ivo excel                  | da click ac                                                       | luí                                                                                                    |                                                                     |               |            |          |    |
| Archivo excel a incorporar        |                            |                                                                   |                                                                                                    |                                                                     | Cargar archiv | ~          |          |    |
| Examinar plantilla_aviso_destru   | accion 32                  | 512 - 8000 r                                                      | egistros.xls                                                                                                    |                                                                     |               |            |          |    |
|                                   |                            |                                                                   |                                                                                                    |                                                                     |               |            |          |    |
| Campos obligatorios               |                            |                                                                   |                                                                                                    |                                                                     |               |            | Continua | r  |
|                                   |                            |                                                                   | version 12.0                                                                                                    |                                                                     |               |            |          |    |
|                                   | Au<br>Ca<br>Ventanilla Dig | , Hidalgo No. 77, Ca<br>8 Center: 800 2863<br>Ital Mexicana de Co | 4. Guerrero, Delleg, Cusultatimor, C.P. 0638<br>33 desde Mexico & +1 844 349 7883 desde<br>mercio Exterior - Desechos Reservados ® | 10, Mésico, D.F.<br>105A y Canada<br>2011 <u>Politicas de Priva</u> |               |            |          |    |

## Paso 2.- Requisitos necesarios

En este paso mostrará el número temporal de la solicitud para poder recuperar el trámite si no se ha firmado así mismo se mostrarán los documentos que son obligatorios, de acuerdo con los datos capturados por el solicitante en el Paso 1.

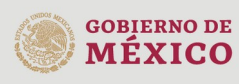

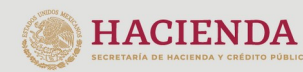

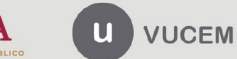

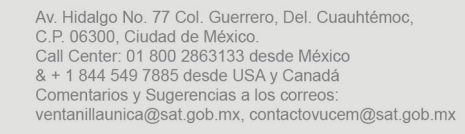

| gob.mx                                                                                                    |
|----------------------------------------------------------------------------------------------------|
| VUCEM                                                                                                    |
|                                                                                                    |
|                                                                                                    |
| Nota: Dependiendo del tipo de aviso que se haya seleccionado el sistema mostrará<br>los requisitos obligatorios para cada uno.                                                                                                    |
| Si el solicitante lo requiere, es posible agregar un nuevo documento en la parte de<br><b>"Requisitos opcionales",</b> para ello, podrá desplegar la lista de opciones en: " <i>Tipo de</i>                                                             |
| Cargar archivos                                                                                                    |
| La solicitud ha quedado registrada con el número temporal 202763967. Éste no tiene validez legal y sirve solamente<br>para efectos de identificar tu solicitud. Un folio oficial le será asignado a la solicitud al momento en que ésta sea<br>firmada. |
| Paso 1<br>Capturar solicitud     Paso 2<br>Requisitos necesarios     Paso 3<br>Anexar requisitos     Paso 4<br>Firmar solicitud                                                                                                    |

 1
 Acuse emitido por el Sistema Automatizado Aduanero Integral.

 2
 Carta de cupo electrônica emitida por el almacén general de depósito autorizado.

**Requisitos obligatorios** 

**documento**", elegirlo según considere conveniente y dar clic en el botón "**Agregar nuevo**", en el recuadro de lado derecho donde se incluirán todos los documentos que el usuario va a adjuntar a través de archivos en formato PDF.

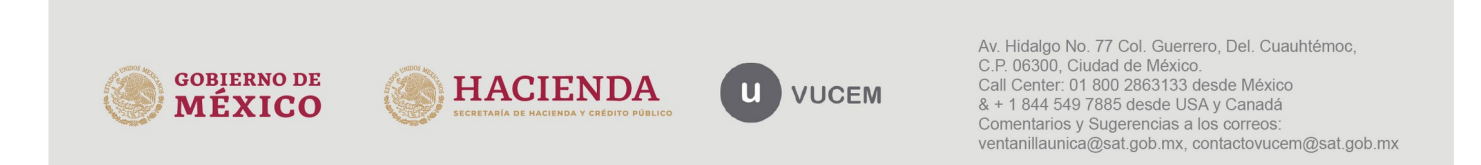

|                                                                                                    | VUCEM                                                               |                                                                                    |
|----------------------------------------------------------------------------------------------------|---------------------------------------------------------------------|------------------------------------------------------------------------------------|
| Requisitos opcionales                                                                                                  |                                                                     |                                                                                    |
| -De acuerdo al caso pa                                                                                                 | Instrucciones:<br>rticular, algunos documentos por                  | frian ser obligatorios                                                             |
| -En caso de que no n                                                                                                   | equieras algún documento, selec                                     | ciónalo y elimínalo                                                                |
| -En caso de que no n<br>-Si necesitas anexar más de un docume                                                          | equieras algún documento, selec<br>ento del mismo tipo selecciónalo | ciónalo y elimínalo<br>de la lista y presiona "Agregar nuevo"                      |
| -En caso de que no n<br>-Si necesitas anexar más de un docume<br>fipo de documento:<br>Selecciona un tipo de documento | equieras algún documento, selec<br>ento del mismo tipo selecciónalo | ciónalo y elimínalo<br>de la lista y presiona "Agregar nuevo"<br>Tipo de documento |

Posteriormente el usuario tendrá que dar clic en el botón "**Continuar**" para poder anexar los documentos que son obligatorios y en su caso, los que añadió como opcionales.

### **Paso 3.- Anexar requisitos**

En este paso, el usuario deberá anexar los documentos que fueron definidos por el usuario en el paso 2; los documentos que se adjuntarán deberán estar en formato PDF y no deberán contener formularios, objetos incrustados, código java script, etc. Para ello, tendrá que dar clic en el botón de **"Adjuntar documentos".** 

Posteriormente seleccionara el botón de **"Examinar"** y buscar el archivo correspondiente para cada tipo de documento, una vez hecho esto dar clic en el botón **"Abrir"**.

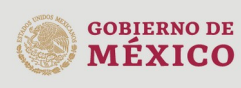

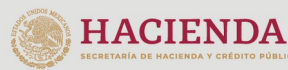

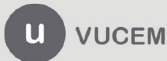

# **Cargar archivos**

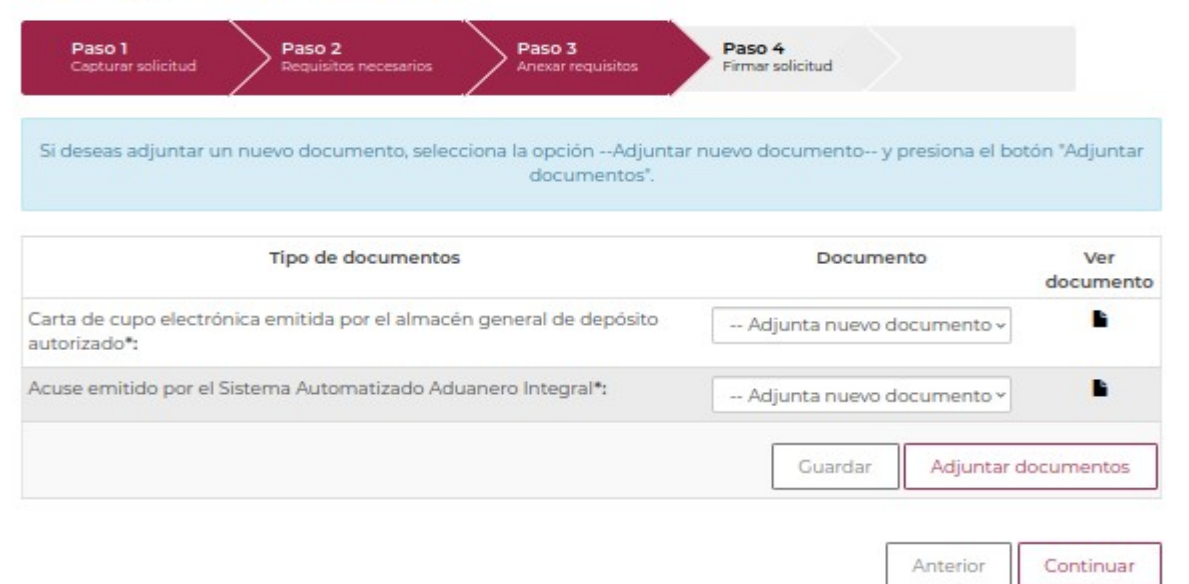

#### Adjuntar documentos

Para poder adjuntar tu documento, deberá cumplir las siguientes características: • Debe ser formato PDF que no contenga formularios, objetos OLE incrustrados, código java script, etc. • No debe contener páginas en blanco.

| Tipo de documento                                                                  | Tamaño máximo<br>permitido (en MB) | Resolución mínima<br>de las imágenes<br>contenidas (en<br>DPIs) |                                           |
|------------------------------------------------------------------------------------|------------------------------------|-----------------------------------------------------------------|-------------------------------------------|
| Carta de cupo electrónica emitida por el<br>almacén general de depósito autorizado | 10                                 | 300                                                             | Examinar DocPrueba.pdf                    |
| Acuse emitido por el Sistema<br>Automatizado Aduanero Integral                     | 10                                 | 300                                                             | Examinar] DocPrueba.pdf                   |
| La carga del documento puede tardar v                                              | varios segundos, este<br>de co     | e tiempo dependerá de<br>onexión.                               | el tamaño de tu archivo y de tu velocidad |

Cerrar Adjuntar

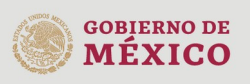

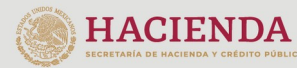

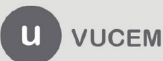

#### Documentos anexos

| Documento     | Estatus  | Mensajes |
|---------------|----------|----------|
| DocPrueba.pdf | Correcto | OK       |
| DocPrueba.pdf | Correcto | OK       |

Cerrar

Los documentos a adjuntar deben cumplir con las especificaciones de VUCEM:

- El tamaño máximo del archivo a adjuntar es de 10 MB.
- Sólo archivos de tipo PDF, que no contenga formularios, contraseñas, compactados, objetos OLE incrustados o código java script.

En escala de grises o blanco y negro.

- En resolución de 300 DPI. (No más, no menos).
- Sin hojas en blanco.

Una vez que todos los documentos para la solicitud fueron anexados correctamente, podrá dar clic en el botón de Continuar, para proceder a firmar la solicitud.

# Paso 4.- Firmar solicitud

Una vez concluida la captura de información, el usuario podrá firmar la solicitud a través de su e.firma, para lo que deberá ingresar la siguiente información:

- Certificado (.cer)
- Clave privada (.key)
- Contraseña de clave privada

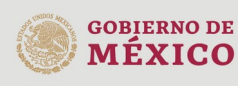

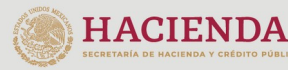

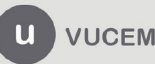

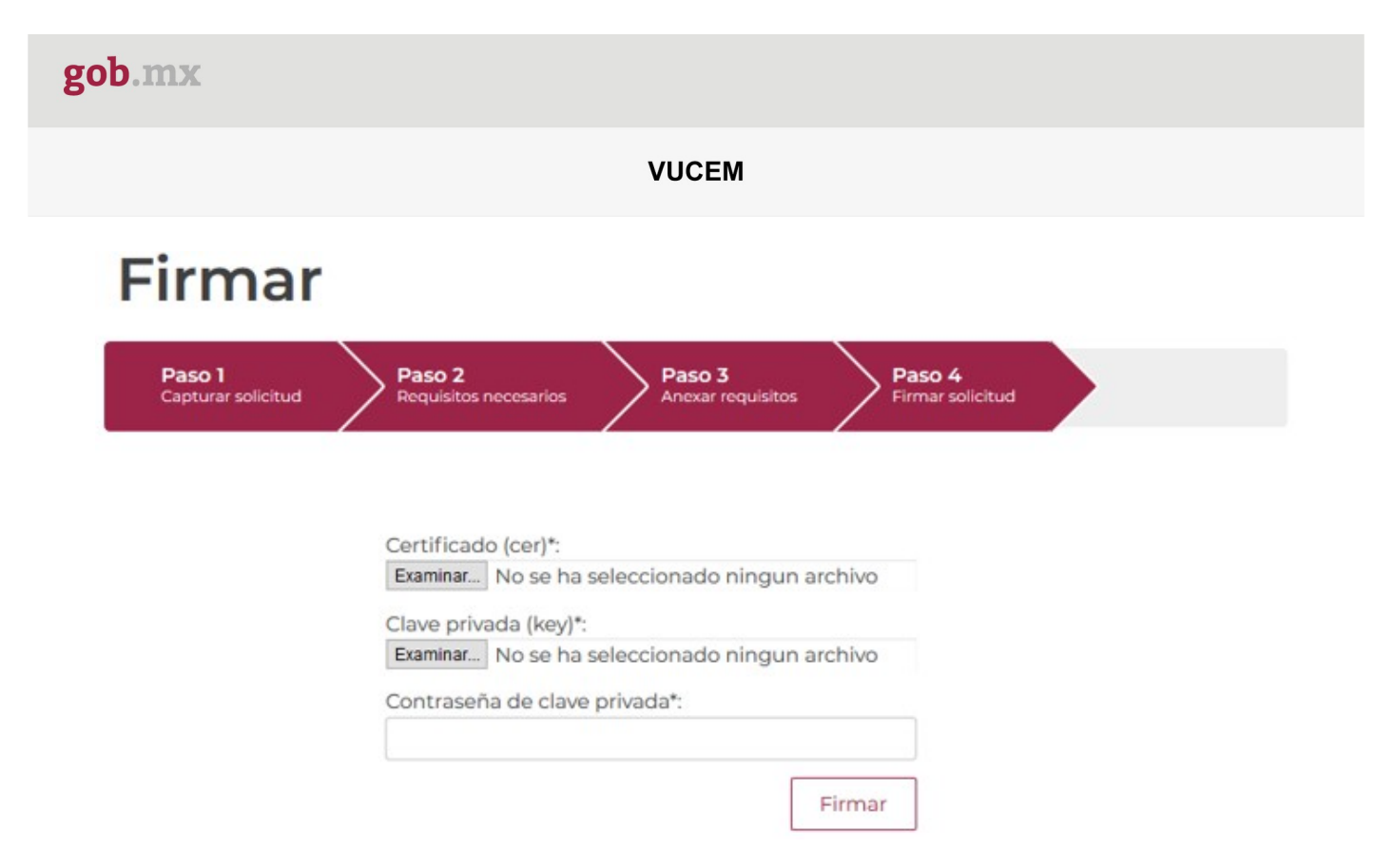

Cuando el usuario haya ingresado la información requerida, dar clic en "Firmar".

Al haber firmado la solicitud, VUCEM generará un *Acuse de recepción de trámite*, y muestra al usuario el folio VUCEM de 25 dígitos, a través del cual, podrá dar seguimiento a su trámite en el portal de VUCEM. El solicitante tendrá la posibilidad de descargarlo dando clic en el ícono ( ).

# Acuse de recibo

|                   | Tu solicitud ha sido registrada con el siguiente                                       | número de folic <250                                                         | 0302500920249919000016>.                                                                                                    |
|-------------------|----------------------------------------------------------------------------------------|------------------------------------------------------------------------------|----------------------------------------------------------------------------------------------------|
| Acuse(s           | )                                                                                      |                                                                              |                                                                                                    |
| No.               | Documento                                                                              |                                                                              | Descargar                                                                                                    |
| 1                 | Acuse de recepción de trámite                                                          |                                                                              | •                                                                                                    |
|                   | version 1                                                                              | 12.0                                                                         |                                                                                                    |
|                   | Av. Hidalgo No. 77, Col. Guerrero, Deleg. C<br>Call Center: 800 285333 device Mexico & | Cuaulhtémoc, C.P. 06300, México, D.F<br>+1 844 549 77885 decde 1154 v Canadi |                                                                                                    |
| GOBIERNO<br>MÉXIO | DO DE<br>CO HACIENDA<br>SECRETARÍA DE MACIENDA Y CRÉDITO PÚBLICO                       | VUCEM                                                                        | Av. Hidalgo No. 77 Col. Guerrero, Del. Cuauhtémoc,<br>C.P. 06300, Ciudad de México.<br>Call Center: 01 800 2863133 desde México<br>& + 1 844 549 7885 desde USA y Canadá<br>Comentarios y Sugerencias a los correos:<br>ventanillaunica@sat.gob.mx, contactovucem@sat.gob.mx |

| gob.mx                                                                                                    |                                                                                                    |
|----------------------------------------------------------------------------------------------------|----------------------------------------------------------------------------------------------------|
|                                                                                                    | ACUSE DE RECEPCIÓN DE TRÁMITE                                                                                                    |
|                                                                                                    | Ventanilla Digital Mexicana de Comercio Exterior                                                                                                    |
|                                                                                                    | Promocion o solicitud en materia de comercio exterior                                                                                                    |
| Stimado(a):                                                                                                    | /                                                                                                    |
| RFC: C                                                                                                    |                                                                                                    |
| i endo las 12:28:21<br>50030250122025999<br>exposición y venta de<br>con folio de presentac                                                                     | 3 del 02/01/2025, se tiene por recibida la solicitud de trámite número<br>3000001, relativa a Aviso para la destrucción de mercancias de Depósito Fiscal para<br>mercancias, presentada a través de la Ventanilla Digital Mexicana de Comercio Exterior<br>ión 202767037.               |
| iu trámite se sujetará                                                                                                    | a las disposiciones jurídicas aplicables al trámite respectivo, al Decreto por el que se                                                                                                    |
| stablece la Ventanilla                                                                                                    | a Digital Mexicana de Comercio Exterior, publicado en el Diario Oficial de la Federación<br>así como a las condiciones de una de la propia "Ventanilla Diaita "                                                                                                    |
| Selio Digital Solicitante:<br>J mdSNh7oV2HVaWh2x35<br>SBDONgNb-ebdj1xff v900;<br>DUxCMN97bCBRrqsZqg=<br>Cadena Original. Informació<br>(25003025012202505130000 | -UsDnisR3()H/T/I C448uADTH) g5v2/X) M/Kgi GFTF) 7gi Cmm8QAy<br>qAs56279q/vimsTsccKlum07KmgLOHELR) 5gFWoppo3mw7a6G[DM<br>in de Solicitud que presenta(s) que declare:<br>01(02012/029]12:28:11(C0RDAFLEX SA DE CV/C0R8002189KA(vucern2.5)) hotmal.com(Fabricación de motores de gesolina |
| y sus partes para<br>MEXICANOS/QUERETAR                                                                                                    | I vehicuis automotrices[CARRÈTERA PAÑAMERIČANA KM 230.6][ESTADOS UÑIDOS<br>O[CORREGIDORA FRACC. INDUSTRIAL BALVANERA EL PUEBLITO (VILLA CORREGIDORA)[76000]1927800]]                                                                                                    |
| Selio Digital Ventanilla Digit<br>Pari-ji 7aby+OoLdL/PoliPPu                                                                                                    | ak<br>SYMisLOvisiNLPIRIL:LmipAgg:ZyXWT4QRM:ZXRIVIj h30HoyNIV                                                                                                    |
| antiroywolgon k/2.2xKmbt<br>2008 RjP2jwtXw2j SlovRYX4<br>RiXw5435mRMy7xqHgHUT5<br>YIT/TKDwcj 2YZDYyyt5bfai                                                      | External Mc(UTP1qL)DS3h) XSU(g3h) mil(RUSH TEDOLAUJUP Pwpp<br>Red)stg:ShBBT(T)puyqL) v IPERBYTZmonstrate(SOUShad) (RUSH)<br>ISOSOzpAHDhSQeuARExolOgenzn7jbKLpqKBWz6KE 92281WQVerNGQ78h<br>P/C6wSMgddhPQ —                                                                               |
|                                                                                                    |                                                                                                    |
|                                                                                                    |                                                                                                    |
|                                                                                                    |                                                                                                    |
|                                                                                                    |                                                                                                    |
|                                                                                                    |                                                                                                    |
|                                                                                                    |                                                                                                    |

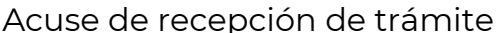

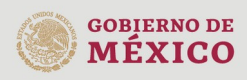

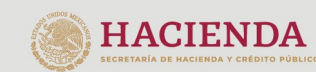

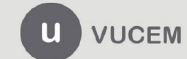